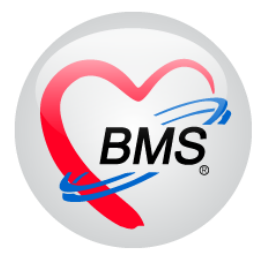

# คู่มือการใช้งาน โปรแกรม BMS-HOSxP XE

# ระบบงานบัญชี 4

ระบบงานโภชนาการ สร้างเสริมภูมิคุ้มกันโรค ของเด็กอายุตั้งแต่ 1-5 ปี 11 เดือน 29 วัน

บริษัท บางกอก เมดิคอล ซอฟต์แวร์ จำกัด

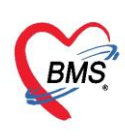

## คู่มือการใช้งานระบบงานบัญชี 4

## ระบบงานโภชนาการ สร้างเสริมภูมิคุ้มกันโรค ของเด็กอายุตั้งแต่ 1-5 ปี 11 เดือน 29 วัน

## การเข้าใช้งานโปรแกรม HOSxPXE4

1. ดับเบิ้ลคลิกที่ไอคอน HOSxPXE4

| Recycle Bin |                               |  |
|-------------|-------------------------------|--|
| This PC     |                               |  |
| ٢           |                               |  |
| Network     | ดับเบิ้ลคลิกที่ไอคอน HOSxPXE4 |  |
| HOSXPXE4    |                               |  |

#### รูปภาพแสดงหน้าจอไอคอน HOSxP XE4

2. การเข้าระบบ HOSxP XE4 ทำได้โดยกรอกรหัสผู้ใช้งานและรหัสผ่าน จากนั้นคลิกปุ่ม "เข้าระบบ"

| BMS-HOSxP XE Login    |                               | x                           |
|-----------------------|-------------------------------|-----------------------------|
| BMS-H<br>โรงพยาบ      | OSxP XE 4.0<br>กลทดสอบระบบ    | Thai                        |
| <b>รุ่น: 4.63.2.6</b> | DB: กรอกรหัสผู้ใช้และรหัสผ่าน |                             |
|                       | รหัสผู้ใช้<br>รหัสผ่าน        | (ข้าระบบด้วย<br>มัครประชาชน |
|                       | คลิกปุ่มเข้าระบบ              | 2                           |
| 🥝 การเชื่อมต่อ ภาษา   | - IP : 192.168.43.136         | 🗙 รกเล็ก                    |

รูปภาพแสดงหน้าจอ Login เข้าระบบ

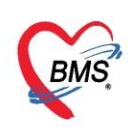

3. เลือกสาขาของโรงพยาบาล หรือ โรงพยาบาลที่ทำงาน

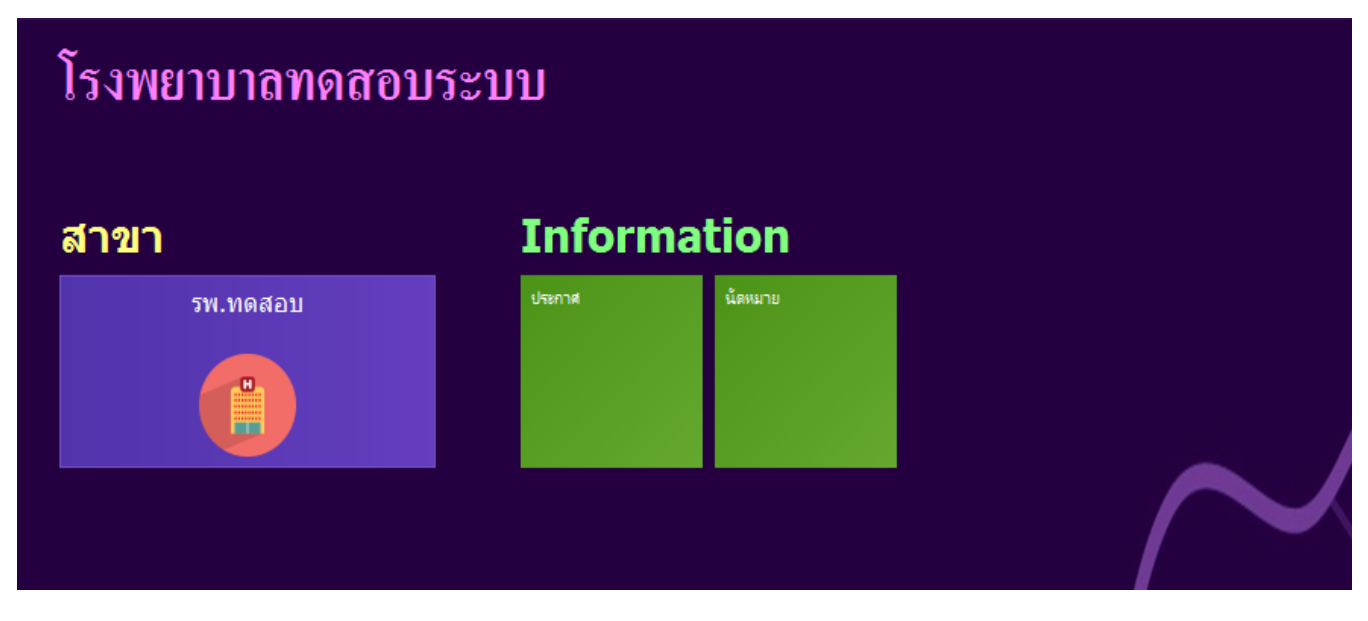

รูปภาพแสดงหน้าจอเลือกสาขาที่ทำงาน

4. คลิกเลือกห้องทำงาน ห้องที่เรานั่งทำงานหรือห้องที่เข้าใช้งานระบบ

| 🗲 โรงพยาบาลบางกอก เมดิคอล ซอฟต์แวร์              | ใรงพยาบาลบางกลก เมฟิลอล ขอฟต์แวร์ |  |
|--------------------------------------------------|-----------------------------------|--|
| โรงพยาบาลบางกอก เมดิคอล ซอฟต์แวร์                |                                   |  |
| ห้องทำงาน<br>167 ห้องตรวจโรคทดสอบ<br>อุโอ<br>167 |                                   |  |

รูปภาพแสดงหน้าจอเลือกห้องทำงาน

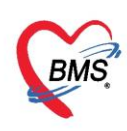

5. ระบบแสดงหน้าต่างสำหรับข่าวสารของทางโรงพยาบาล หากไม่ต้องการทราบข่าวประชาสัมพันธ์สามารถคลิก**ปิด** 

หน้าต่างได้

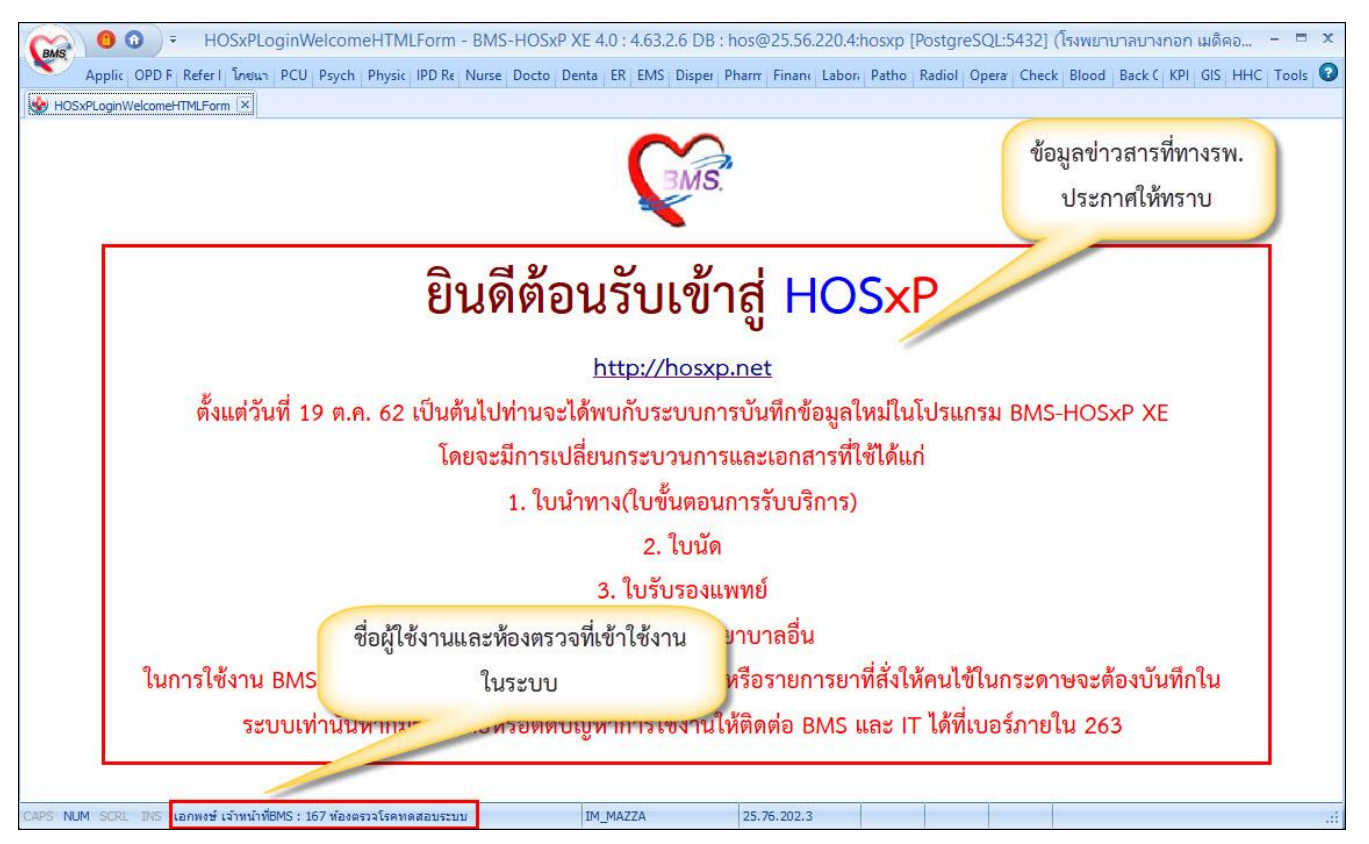

รูปภาพแสดงหน้าจอข่าวสารประชาสัมพันธ์

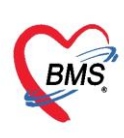

## ระบบงานบัญชี 4

## งานโภชนาการ สร้างเสริมภูมิคุ้มกันโรค ของเด็กอายุตั้งแต่ 1-5 ปี 11 เดือน 29 วัน

เข้าใช้งานได้ที่เมนู >> PCU >> ระบบงานบัญชี 4

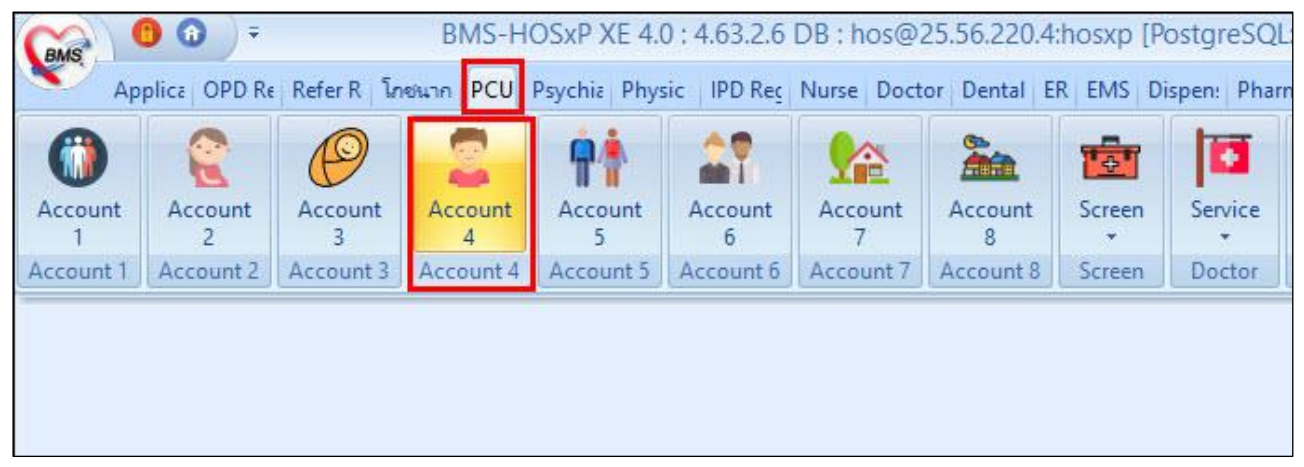

## รูปภาพแสดงเมนูการใช้งานระบบบัญชี 4

เมื่อคลิกเข้าสู่งานระบบงานบัญชี ถ้าปรากฏหน้าจอ รายชื่อเด็กรอลงทะเบียน แสดงว่าระบบตรวจสอบพบว่า มีข้อมูลของเด็กที่มีอายุตั้งแต่ 1 – 5 ปี ที่ยังไม่ได้ลงทะเบียน ถ้าต้องการลงทะเบียนเด็กตามรายชื่อที่ปรากฏทั้งหมดเข้า สู่ระบบงานบัญชี4ให้ ทำการคลิกปุ่ม "ลงทะเบียน"

| Drag a ( | column header here to | group by that o | column    |     |         |                              |             |           |
|----------|-----------------------|-----------------|-----------|-----|---------|------------------------------|-------------|-----------|
| ล่าคับ   | fo                    | อายุ            | บ้านลงที่ | ดพพ | หมู่ที่ | ชื่อหมู่บ้าน                 | flag        |           |
| 1        | 6.Q                   |                 | 0 33/9wm1 |     | 1       | -                            | A.          |           |
| 2        | ୩.ସ୍                  |                 | 3 33/10   |     | 1       |                              | R.1         |           |
| 3        | କ୍ୟ                   |                 | 3 150/6   |     | 1       |                              | 8.5         |           |
| 4        | 9.5.                  |                 | 1 150/6   |     | 1       |                              | 8.5         |           |
| 5        | 9.Q                   |                 | 1 82/9    |     |         |                              |             | < No. 100 |
| 6        | 9.3                   |                 | 1 83/29   | (   | a       | 4                            | a a         |           |
| 7        | ค.ญ                   |                 | 3 196/2   |     | รายชอเ  | ดกรอลงทะ                     | เบยนเมออายุ |           |
| 8        | n.Q                   |                 | 1 8/1     |     |         |                              |             |           |
| 9        | 6.5                   |                 | 0 183/1   | /   | 2       | ึ่งเกณฑ์ของ                  | บัญชี 4     |           |
| 10       | n.Q                   | -               | 1 190/2   | 1   | •       | 14011004                     | 0.804       |           |
| 11       | ค.ญ                   |                 | 1 82/10   |     |         |                              |             |           |
| 12       | 6.5.                  |                 | 1 75/2    |     | 1       | e                            | 8.5         |           |
| 13       | 6.5.                  | 1               | 2 47/1    |     | 1       |                              | 9.5         |           |
| 14       | e.q.                  |                 | 3 33/27   |     | 1       |                              | 9.5         |           |
| 15       | 9.5                   | 1               | 2 60/6    |     | 1       |                              | 8.1         |           |
| 16       | n.Q                   | (               | 0 119/5   |     | 1       |                              | R.1         |           |
| 17       | R.S.                  | 1               | 2 13/3    |     | 1       |                              | 8.1         |           |
| 18       | 9.3                   | (               | 0 204     |     | 1       |                              | 8.5         |           |
|          |                       |                 | 1 00      |     | 1       | and the second second second |             |           |

รูปภาพแสดงหน้าจอรายชื่อเด็กรอลงทะเบียน

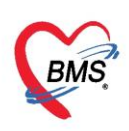

จากนั้นจะเข้าสู่หน้าจอต่อไปคือ หน้าจอทะเบียนของระบบงานบัญชี 4

| 😸 HOS  | xPPCUAccount4 | ×                          |                                      |              |           |              |             |       |        |         |
|--------|---------------|----------------------------|--------------------------------------|--------------|-----------|--------------|-------------|-------|--------|---------|
| ระบบง  | านบัญชี 4 (-  | งานโภชนาการ, สร้           | ำงเสริมภูมิดุ้มกันโรด เดื            | ์ก 1 - 5 ปี) |           |              |             | Excel | 🗿 Task | 🕶 🖸 Log |
| Pá     | ันหา 🔽 แสด    | งเฉพาะเด็กที่ยังไม่ถูกจำหน | าย ประเภทข้อมูล <mark>ทั้งหมด</mark> | ×            |           |              |             |       |        |         |
| Drag a | column head   | er here to group by th     | at column                            |              |           |              |             |       |        |         |
| ลำดับ  | HN            | CID                        | ชื่อเด็กที่รับผิดชอบ                 | วันเกิด      | อายุ (ปี) | อายุ (เดือน) | Vaccine (%) | JE3   | DTP5   | OPV5    |
| 1      | 00000004      | 0119995265833              | ด.ญ.ทดสอบระบบ คนที่2                 | 12/4/2561    | 2         | 0            | 0           |       |        |         |
| 2      | 00000007      | 0114964783196              | ด.ช.เบาหวานสาม ทดสอบ                 | 16/4/2559    | 4         | 0            | 0           |       |        |         |
| > 3    | 000000012     | 0114961605025              | ด.ญ.เบาหวานแปด ทดสอบ                 | 13/4/2560    | 3         | 0            |             |       |        |         |
| 4      | 000000105     | 0114962118110              | ด.ช.ทดสอบส่งเสริม บัญชี5             | 15/4/2559    | 4         | 0            | 0           |       |        |         |
| 5      | 00000098      | 0114968057201              | ด.ญ.ผู้ป่วยทั่วไปสี่ ทดสอบ           | 20/4/2560    | 2         | 11           | 0           |       |        |         |
|        |               |                            |                                      |              |           |              |             |       |        |         |
|        | * ** ** + -   | * * * * Y * *              | •                                    |              |           |              |             |       |        | •       |
| -      | เพิ่ม 📃 🌛 แ   | เก้ไข                      |                                      |              |           |              |             |       |        | 🔀 ปิด   |

รูปภาพแสดงหน้าจอทะเบียนระบบงานบัญชี 4

**หมายเลข 1 ปุ่มค้นหา** : ใช้สำหรับค้นหารายชื่อของคนที่อยู่ในระบบงานบัญชี 4 ในกรณีที่ข้อมูลในบัญชีที่ 4 มีรายชื่อเป็น จำนวนมากไม่สามารถเลื่อนหาดูข้อมูลได้สามารถใช้ปุ่มค้นหาเพื่อค้นหารายชื่อได้

**หมายเลข 2 ปุ่มเพิ่ม :** ใช้สำหรับลงทะเบียนคนที่เราต้องการให้บริการเข้าสู่ระบบงานบัญชี4 ในกรณีที่ยังไม่มีรายชื่อใน งานบัญชีที่4

| b HOS<br>จะบบง | iPPCUAccount4<br>านบัญชี 4 ( | 🗵<br>(งานโภชนาการ, สร้       | ่างเสริมภูมิคุ้มกันโรค เด็ก                      | 1 - 5 ปี)  |           |                  |             | Exce        | el 💽 Tas   | k 🔻 💽 La        |
|----------------|------------------------------|------------------------------|--------------------------------------------------|------------|-----------|------------------|-------------|-------------|------------|-----------------|
| Ø              | นหา 🔽 แสด                    | จงเฉพาะเด็กที่ยังไม่ถูกจำหน่ | <sup>กย</sup> ประเภทข้อมูล ทั้ <mark>งหมด</mark> | • -        |           |                  |             |             |            |                 |
| Drag a         | column heac                  | ler here to group by th      | nat column                                       |            |           |                  |             |             |            |                 |
| ล้ำดับ         | HN                           | CID                          | ชื่อเด็กที่รับผิดชอบ                             | วันเกิด    | อายุ (ปี) | อายุ (เคือน)     | Vaccine (%) | JE3         | DTP5       | OPV5            |
| 1              | 0050617                      | 1.040333245555489            | in a public Screendel                            | \$41,42554 | 1         | 3                | 87          | 5/8/2558    | 18/1/2560  | 18/1/2560       |
| 2              | 0050141                      | 1.049902405003               | # 3 1095 \$1425                                  | 28/1/2568  | 7         | 2                | 87          | 5/8/2558    | 19/4/2560  | 19/4/2560       |
| 3              | 0050402                      | 1849902409277                | ค.ณุ.วามวิธี กระโปงการ                           | 12/2/2964  | 7         | 2                | 87          | 16/9/2558   | 22/3/2560  | 22/3/2560       |
| 4              | 0050120                      | 1847901021085                | ด. 3 พื้อการละ การและการ                         | 12/2/2558  | 7         | 2                | 75          |             | 15/3/2560  | 15/3/2560       |
| 5              | 0050890                      |                              |                                                  | \$/2/2504  | 7         | 1                | 87          | 20/4/2559   | 20/12/2560 | 20/12/2560      |
| 6              | 005077                       |                              | ਖ ਕ ਕ ਕ                                          | W/2588     | 7         | 0                | 87          | 18/11/2558  | 17/5/2560  | 17/5/2560       |
| 7              | 005082                       | กดปุ่ม "เพิ่ม"               | เพื่อลงทะเบียนบญช 4                              | 1/2554     | 6         | 11               | 87          | 4/11/2558   | 17/5/2560  | 17/5/2560       |
| 3              | 005132                       | and da                       | สังการสังเดงเปลี่ยงเ                             | 12556      | 6         | 10               | 75          | 17/2/2559   |            |                 |
| 3              | 005192                       | 113211111                    | องเทเดงหมะเภอห                                   | A/2584     | 6         | 10               | 87          | 16/12/2558  | 21/6/2560  | 21/6/2560       |
| 0              | 0051781                      |                              |                                                  | 1/2576     | 6         | 10               | 87          | 6/1/2559    | 26/7/2560  | 26/7/2560       |
| 1              | 0051924                      |                              | a filmath future                                 | 11,/4/2584 | 6         | 10               | 87          | 16/12/2558  | 21/6/2560  | 21/6/2560       |
| 12             | 0052493                      | 5                            | n a Breval Savidine                              | 13/70/2556 | 6         | 6                | 87          | 20/4/2559   | 20/12/2560 | 20/12/2560      |
| 13             | 0052563                      | PIP-IL-20DE                  | พ.ญ.พุณกาศี แต่มหัวหัน                           | 1/11/2588  | 6         | 5                | 87          | 6/7/2559    | 15/11/2560 | 15/11/2560      |
| 14             | 005355                       | 10.04090025250058            | may sitems dealer                                | 22/11/2567 | 6         | 2                | 87          | 7/9/2559    | 28/2/2561  | 28/2/2561       |
| -464           | * * H + -                    | - * * X A * * * Y            | CI                                               |            |           | 698 <sup>1</sup> |             | ate Win     | dows       |                 |
| 4              | พื่ม 🚽 🌅 🧶                   | แก้ไข                        |                                                  |            |           |                  |             | Settings to | activate W | indows<br>🔀 ปิด |

รูปภาพแสดงขั้นตอนวิธีการลงทะเบียนในระบบงานบัญชี4

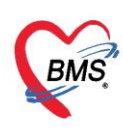

หลังจากที่คลิกปุ่ม "เพิ่ม" จะปรากฏหน้าจอให้ทำการค้นหาคนที่เราต้องการลงทะเบียน ให้เราทำการพิมพ์ชื่อ เด็กที่ต้องการลงทะเบียน→คลิกปุ่มค้นหาจะแสดงรายชื่อที่ได้ทำการค้นหา→คลิกที่ชื่อเด็กที่ต้องการลงทะเบียน →คลิกปุ่มตกลง จะเข้าสู่หน้าจอของข้อมูลงานบริการ

| 🍪 HOSxI<br><mark>ค้นหาเ</mark><br>ถ้นหา<br>ชื่อ / น | PPCUPersonSea<br>บุคคล<br>ามสกุล / CID / H | rchForm<br>N/ID ที่าไ   | ปล            |                                            |         | พิมพ์ชื่อที่ต้อ<br>ปุ่ม<br>กันทา 🗆 กันท | เงการค้น<br>ม "ค้นหา"<br>เอัตโแมัติ | จากนั้นกด |
|-----------------------------------------------------|--------------------------------------------|-------------------------|---------------|--------------------------------------------|---------|-----------------------------------------|-------------------------------------|-----------|
| Drag a                                              | column heade                               | er here to gro          | up by that co | lumn                                       |         |                                         |                                     |           |
| ลำดับ                                               | Person ID                                  | บ้านเลขที่              | ดำนำหน้า      | ชื่อ                                       | นามสกุล | อายุ (ปี)                               | อายุ (เดือน)                        | HN        |
| > 1                                                 | 101                                        | 11                      | น.ส.          | ผู้ป่วยทั่วไปลืบ                           | ทดสอบ   |                                         |                                     | 000000104 |
| 2                                                   | 94                                         | 11                      | นาย           | ผ้ป่วยทั่วไปสาม                            | ทดสอบ   |                                         |                                     | 00000097  |
| 3                                                   | 95                                         | 11                      | ต.ญ.          | ผู้ป่วยทั่วไปสื่                           | ทดสอบ   | 2                                       | 11                                  | 00000098  |
| 4                                                   | 93                                         | 11                      | 1471          | ผู้ป่วยทั่วไปสอง                           | ทดสอบ   |                                         |                                     | 00000096  |
| -144 - 44 - 4                                       | ► ₩ ₩ + -                                  | ลือกชื่อเด็ก<br>+ < × ~ | าที่ต้องการ   | รลงทะเบียน<br><                            |         | ົກດປຸ່                                  | ม "ตกลง'                            |           |
| <ul> <li>ระบุ</li> <li>ระบุ</li> </ul>              | เพศ<br>เอายุ 0 ≎ุ                          | ถึง 5[                  | -             | ในหาเฉพาะ อสม.<br>สดงข้อมูลผู้ที่เสียชีวิต |         |                                         | 🧭 ตกล-เ                             | 🗙 ปิด     |

รูปภาพแสดงขั้นตอนวิธีการลงทะเบียนในระบบงานบัญชี4(ต่อ)

ในหน้าจอของข้อมูลงานบริการแสดงข้อมูลของเด็กที่ได้รับบริการ ซึ่งประกอบด้วย ข้อมูลการให้ Vaccine, พัฒนาการ, โภชนาการ,Vaccine จากที่อื่น

| ข้อมลการ                | ง<br>วให้บ                         | เริกา        | รบัญชี 4                   |                             |                                |             |              |           |                    |     | 0       | จำหน่าย  |       |
|-------------------------|------------------------------------|--------------|----------------------------|-----------------------------|--------------------------------|-------------|--------------|-----------|--------------------|-----|---------|----------|-------|
| ข้อมูลบุคคล             |                                    |              |                            |                             |                                |             |              |           |                    |     |         |          |       |
| <mark>คำนำหน้</mark> า  | ด.ญ.                               |              | + ชื่อ                     | ผู้ป่วยทั่วไปสื่            | นามสกุล                        | ทดสอบ       |              | อายุ      | 2                  | ป   | 11      | เดือน 28 | วัน   |
| เพศ                     | เพศ ชาย 👻 เลขที่ปชช. 0114968057201 |              |                            |                             | วันเกิด                        | 20/4/2560   |              | หมู่เลือด | в                  |     | RH      | Rh + 👻   |       |
| บ้านเลขที่              | 11                                 |              | ถแน                        |                             | หมู่ที่                        | 0           | ชื่อหมู่บ้าน | หมุ่0ใช้ร | หมุ่0ใช้บันทึกคนไร |     | ้นอกเขง | 1        |       |
| ที่อยุ่                 | <mark>ต.แส</mark>                  | แสุข อ.      | วาริแช่าราบ                | <mark>จ.อุบลราชธาน</mark> ิ | *                              | 🔲 เสียชีวิต |              | ข้อมูลบ   | เคคล               | 1   |         |          |       |
| ารให้ Vacci<br>พัฒนาการ | ine<br>I                           | วัน<br>สรุปก | ที่ลงทะเบียน<br>กรรับ Vaco | 18/4/2563                   | <ul> <li>ลำดับขึ้นท</li> </ul> | ะเบียน      |              |           |                    |     |         |          |       |
| พัฒนาการ                |                                    | สรปก         | กรรับ Vaco                 | tine                        |                                |             |              |           |                    | _   |         |          |       |
| โภชนาการ                |                                    | ลำด่         | บับ ชื่อ V                 | accine                      | <b>รทั</b> ส                   |             | วันที่ได้รับ | ĩ         | นนัดกัง            | ดไป |         |          |       |
| /accine ที่             | อีน                                | 1            | DTP                        | กระตุ้น เข็มที่ 1           | DTP4                           |             |              |           |                    |     |         |          |       |
|                         |                                    | 2            | OPV                        | กระตุ้น เข็มที่ 1           | OPV4                           |             |              |           |                    |     |         |          |       |
|                         |                                    | 3            | JE เขื                     | ้มที่ 1                     | JE1                            |             |              |           |                    |     |         |          |       |
|                         |                                    | 4            | JE                         | ้มที่ 2                     | JE2                            |             |              |           |                    |     |         |          |       |
|                         |                                    | H 4          | ¶ت ⊐ا<br>♦ ♦ ♦             | liaia<br>⊮ + − ∧ ∨ x ∩ →    | د⊐ا<br>* '* ₹                  | 4           |              |           |                    |     |         |          | - 11  |
| <b>1</b>                |                                    | 🔲 ຈຳາ        | หน่ายผู้ป่วยอส             | จก                          |                                |             |              |           |                    | 1   | 🖰 บัน   | เท็ก     | 🗙 ปิด |

รูปภาพแสดงหน้าจอข้อมูลการให้บริการบัญชี 4

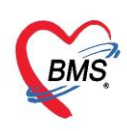

#### วิธีการลงบันทึกข้อมูลการให้บริการระบบงานบัญชี 4

#### <u>ข้อมูลเด็ก</u>

เป็นส่วนที่แสดงข้อมูลการรับ Vaccine ของเด็ก ว่าวันที่ได้รับ Vaccine นั้นๆ เป็นวันที่เท่าไหร่ และวันที่รับ vaccine วันถัดไปเป็นวันที่เท่าไหร่ ไม่สามารถทำการแก้ไขข้อมูลที่หน้าจอนี้ได้

| HOSxPPCUAd                                    | count4Ent | ryForm                     |                                      | _            | _              |          |                |
|-----------------------------------------------|-----------|----------------------------|--------------------------------------|--------------|----------------|----------|----------------|
| ขอมูลการเทเ                                   | וערו וזרע | ររូប 4                     |                                      |              |                |          | 🖸 าาทนาย 🖸 Lo  |
| ขอมูลบุคคล                                    |           |                            |                                      |              |                |          | รูป            |
| ี่ <ol> <li>ดำนำหน้า</li> <li>ด.ญ.</li> </ol> | _         | - ชื่อ                     | นามสกุล                              |              | อายุ 3 ปี 6    | เดือน 14 | วัน            |
| ામન મળ્                                       |           | y e                        | วันเกิด 1/10/                        | 2559 -       | หมุ่เลือด - RH |          |                |
| บ้านเลขที่                                    | แถบ       | ขอมูลเดก                   | พม่ที่ 0                             | ชื่อหม่บ้าน  | นอกเขต         |          |                |
| đan                                           | _         |                            | - 0.5                                | 95a          | 1000000        |          |                |
| ท่อยุ                                         | 1         |                            | •                                    | D 141        | บอท์หกังเงห    |          |                |
| Nour Se                                       | ข้อมอการ  | องทะเพิ่มน                 |                                      |              |                | 1        |                |
| บอมุลรสก                                      | Loniniti  |                            |                                      | 16-          |                |          |                |
| การให้ Vaccine                                | วันที่ลง  | ทาะเบียน 15/4/2563         | <ul> <li>ลำดับขึ้นทะเบียน</li> </ul> |              |                |          |                |
| พัฒนาการ                                      | สรุปการรั | ข Vaccine                  |                                      |              |                |          |                |
| โกชนาการ                                      | ລຳຄັນ     | ชื่อ Vaccine               | าทัส                                 | วันที่ได้รับ | วันนัดกัดไป    |          |                |
| Vaccine ที่อื่น                               | 1         | LAJE1 (1 ปี)               | LAJE1                                |              |                | 1 (      | 2              |
|                                               | 2         | OPV ครั้งที่ 4 (1 ปีครึ่ง) | OPV4                                 |              |                |          | ข้อมูลการลง    |
|                                               | 3         | DTP เข้มที่ 4 (1 ปีครึ่ง)  | DTP4                                 |              |                |          | ทะเบียนสราไ    |
|                                               | 4         | LAJE2 (2 ปี 6 เดือน)       | LAJE2                                |              |                |          | 2<br>2         |
|                                               | 5         | MMR2 (2 ปี 6 เดือน)        | MMR2                                 |              |                |          | การรับ Vaccine |
|                                               | 6         | OPV ครั้งที่ 5 (4 ปี)      | OPV5                                 |              |                |          |                |
|                                               | 7         | DTP เข้มที่ 5 (4 ปี)       | DTP5                                 |              |                |          |                |
|                                               | 8         | JE เข้มที่ 1               | JE1                                  |              |                |          |                |
|                                               | 9         | JE เช้มที่ 2               | JE2                                  |              |                |          |                |
|                                               | > 10      | JE เช้มที่ 3               | JE3                                  |              |                |          |                |
|                                               | 144 44 4  | > > > + + - + + × × *      | ***                                  |              |                |          |                |
|                                               |           |                            |                                      |              |                |          |                |
|                                               | 🗖 ອຳແມ່ນ  | แม้ป้าแลลก                 |                                      |              |                | 1        | Data Da        |

รูปภาพแสดงหน้าจอข้อมูลการให้บริการบัญชี 4 – ข้อมูลเด็ก

#### <u>การให้ Vaccine</u>

สามารถบันทึกข้อมูลการให้ Vaccine ได้โดยการคลิกที่แถบเมนู "การให้ Vaccine"จากนั้นคลิกที่ปุ่ม "เพิ่ม"

| HOSxPPC              | UAccount4Ent      | ryForm        | 2                     |            |               |              |            |     |      |       |      |            |              |
|----------------------|-------------------|---------------|-----------------------|------------|---------------|--------------|------------|-----|------|-------|------|------------|--------------|
| ข้อมูลการ            | รให้บริการบัง     | ญชี 4         |                       |            |               |              |            |     |      |       |      | C          | ำหน่าย 🖸 Cog |
| ข้อมูลบุคคล          |                   |               |                       |            |               |              |            |     |      |       |      |            | รูป          |
| คำนำหน้า             | <b>ମ</b> .ญ.      | - ชื่อ        | เปมิกา                | นามสกุล    | รักษาทรัพย์   |              | อายุ       | 1   | ปี 0 | เดือน | 3    | วัน        |              |
| เพศ                  | หญิง 👻 เลข        | ที่ ปชช.      | 1849902925449         | วันเกิด    | 12/4/2562     |              | หมู่เลือด  |     | • RH | 1     | *    |            |              |
| บ้านเลขที่           | 22/1              | ถนน           |                       | หมู่ที่    | 10            | ชื่อหมู่บ้าน | บ้านโพธิ์  | พนา |      |       |      |            |              |
| ที่อยู่              | พ.พะกุกใต้ อ.วิภา | าวดี จ.สุร    | กษฎร์ธานี             | +          | 🔲 เสียชีวิต   |              | ข้อมูลบุ   | คคล |      |       |      |            |              |
| ารให้ Vacci          | ine ລຳຄັນ         | ผิม<br>วันที่ | 关 แก้ไข<br>วา สถานที่ |            | รหัสหน่วยให้บ | ริกา ชื่อหน่ | วยให้บริกา | g   |      | พั    | ฒนาก | าร         | Autistic scr |
| พระนาการ<br>โกษนาการ |                   |               |                       |            |               | -            |            |     |      |       |      |            |              |
| Vaccine fi           | อื่น              |               | กดปุ่ม "เพิ่ม         | " เพื่อบัน | เท็กข้อมูล    | าให้         |            |     |      |       |      |            |              |
|                      | 144 44 4          | * ** *        | Northon               | บริการ     |               |              |            | _   |      |       |      |            |              |
| 🧧 🧧 ลบ               | 🗧 🔲 จำหน่ว        | รผู้ป่วยอง    | an 🔪 👘                |            |               |              |            |     |      |       |      | <b>1</b> v | นทึก 🛛 🔀 ปิด |

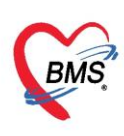

รูปภาพแสดงขั้นตอนวิธีการลงข้อมูลการให้บริการวัคซีน

จากนั้นจะปรากฏหน้าจอบันทึกการให้ Vaccine ซึ่งจะมีแถบเมนูให้ลงรายละเอียดข้อมูลดังนี้

#### <u>การรับบริการ</u>

1 จะเป็นข้อมูลทั่วไปของผู้มารับบริการที่ทางห้องบัตรทำการบันทึกหรือในกรณีที่เข้าสู่ระบบงานส่งเสริม

สุขภาพจะมีการลงทะเบียนในบัญชี 1 ฐานข้อมูลประชากร

2 เป็นข้อมูลการมารับบริการครั้งนี้ แสดงข้อมูลวันที่ เวลาและการมารับบริการรวมถึงแสดงสิทธิการรักษาของ

เด็กที่รับบริการ

| นทึกการให้ \ | Vaccine                   |            |                           |        |                       |                            |                       |                                                                                                    | C Lo            |
|--------------|---------------------------|------------|---------------------------|--------|-----------------------|----------------------------|-----------------------|----------------------------------------------------------------------------------------------------|-----------------|
| ารรับบริการ  | ข้อมูลผู้รับบริก          | าร         |                           |        |                       |                            |                       |                                                                                                    |                 |
| าารกัดกรอง   | <mark>คำนำหน้า ด</mark> . | ญ. 👻       | ชื่อ ผู้ป่วยทั่วไปสี่     |        | นามสกุล               | ทดสอบ                      |                       | เพศ ชาย                                                                                                    |                 |
| การวินิจฉัย  | วันเกิด 20                | 0/4/2560 - | อายุ 2 ปี 11 เดือน 2      | .8 วัน | หมุ่เลือด             | BRh+                       | บัตร ปชช.             | 0114968057201                                                                                                   |                 |
| พัตถการ      | แพ้ขา                     |            | PMH โรคประจำตัว           |        |                       |                            | โรคเรื่อรัง           |                                                                                                    | L i             |
| ให้ Vaccine  | HN 00                     | 0000098    | โทรศัพท์                  | -      | มือกือ                |                            | _                     | 🖸 สีมิว                                                                                                    |                 |
| สั่งขา       | บ้านเลขที่ 20             | 04 หมู่ที่ | 5 ถนน                     |        | ตำบล                  | ต.ราษฎร์บุรเ               | นะ อ.เขตรา <b>ย</b> ฐ | ร์บูรณะ จ.กรุงเทพมหานง                                                                                          | กร ฉัญชาติ ไทย  |
| าารนัดหมาย   | ile.                      | - Ut       |                           |        |                       | - (                        |                       |                                                                                                    |                 |
| ตรวจเป็น     | การรับบริการ              |            |                           |        |                       |                            |                       |                                                                                                    |                 |
|              | ข้อมูลการรับ              | บริการ     |                           |        |                       |                            |                       |                                                                                                    | <u> </u>        |
|              | HN 00                     | 000009þ    | วันที่ 18/4/2             | .563 - | เวลา                  | 09:25:1 <mark>1</mark>     | •                     | แผนก                                                                                                    | 2               |
|              | ประเภทการม                | มา         |                           | · •    | ส่งต่อไปที่ร่         | ้เอง <mark>167 ท</mark> ัส | องตรวจโรคทร           | เสอบระบบ                                                                                                    | •               |
|              | เวลาทำการ                 | ในเวลา     |                           | *      |                       |                            |                       |                                                                                                    |                 |
|              |                           | la-        |                           | - I    |                       |                            |                       |                                                                                                    | 🔒 ชำระเงินเอง 🗸 |
|              | การประเมิน                |            |                           |        |                       |                            |                       |                                                                                                    |                 |
|              | สถานร่                    | ń          | <ul> <li>▼ 11-</li> </ul> | 496    | ด้นหา โร              | เพยาบาลค่ายเ               | สรรพสิทธิประ          | สงค์                                                                                                    | โรงเรียนพ่อแม่  |
|              | <mark>พัฒนากา</mark>      | 9          |                           | - A    | utistic scr           | een                        |                       |                                                                                                    |                 |
|              |                           |            |                           |        | and the second second |                            |                       | in the second second second second second second second second second second second second second second second |                 |

3 การประเมินพัฒนาการและสถานที่ที่ใช้ในการประเมิน

รูปภาพแสดงขั้นตอนวิธีการลงข้อมูลการให้บริการวัคซีน

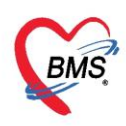

#### <u>แถบการคัดกรอง</u>

การคัดกรอง จะแสดงหน้าต่างบันทึกข้อมูลการคัดกรองโดยบันทึกข้อมูลลงในแถบย่อย ต่างๆ ได้แก่ สัญญาณ ชีพ อาการสำคัญ Vital Sign Chart คัดกรองภาวะซึมเศร้า การคัดกรองอื่นๆ การประเมินภาวะสุขภาพ งานจิตเวช งานส่งเสริมสุขภาพ ซึ่งการลงข้อมูลในแถบต่างๆนี้ เหมือนกับการลงข้อมูลการคัดกรองผู้ป่วย OPD ดังที่แสดงใน รูปภาพแสดงหน้าจอบันทึกข้อมูลการคัดกรอง

| 🚸 HOSxPPCUAc           | count4PersonEPIVaccin                   | eEntryForm      | 1         |             |                    |                     |                 |               |           |                   | - 5        | x          |
|------------------------|-----------------------------------------|-----------------|-----------|-------------|--------------------|---------------------|-----------------|---------------|-----------|-------------------|------------|------------|
| บันทึกการให้           | Vaccine                                 |                 |           |             |                    |                     |                 |               |           |                   | <b>C</b> L | og         |
| ( การรับบริการ         | สัญญาณชีพ [Ctrl+F1]                     | ประวัติ [Ctr    | I+F2] Vit | al Sign Cha | art ช่วยเหลืออื่นๆ | ดัดกรองกาวะชึมเศร้า | การกัดกรองอื่นๆ | งานป้องกันโรค | งานจิตเวช | งานส่งเสริมสุขภาพ | ARV Clinic | $\bigcirc$ |
| การคัดกรอง             | V/S                                     |                 |           |             |                    |                     |                 |               |           |                   |            |            |
| การวินีจฉัย<br>พัตถการ | 🔲 นั่งพักวัด BP ช้ำ<br>🔲 ส่ง Tepid spon | เวลา<br>ge เวลา |           | BP<br>Temp. | /                  |                     |                 |               |           |                   |            |            |
| การเท Vaccine<br>สังขา | 🗖 ให้ยา                                 | เวลา            | 0         | ชื่อยา      |                    |                     |                 |               |           |                   |            |            |
| ุ การแสหมาย<br>ตรวองโน | 🗖 ธ์นๆ                                  | The she         | U ,       |             |                    |                     |                 | 8             |           |                   |            |            |
| 👩 ລນ                   |                                         |                 |           |             |                    |                     |                 |               |           | 🕒 บัแท์           | ก 🔀 ปีด    |            |

## รูปภาพแสดงการบันทึกข้อมูลคัดกรอง

| 🚸 HOSxPPCUAce              | count4PersonEPIV             | accineEntr | yForm                     |              |             |                |            |                 |           |                   |                   |                      |             |            | - = x |
|----------------------------|------------------------------|------------|---------------------------|--------------|-------------|----------------|------------|-----------------|-----------|-------------------|-------------------|----------------------|-------------|------------|-------|
| บันทึกการให้               | Vaccine                      |            |                           |              |             |                |            |                 |           |                   |                   |                      |             |            | C Log |
| การรับบริการ               | สัญญาณชีพ [Ctrl+l            | F1] ประวั  | ল [Ctrl+F2]               | Vital Sign C | hart ສ່ານເທ | ลืออื่นๆ ดั    | ดกรองกาว   | ะชิมเศร้า       | การคัดกรอ | งอื่นๆ งานป้      | lองกันโร <b>ก</b> | งาแจ็ตเวช <b>ง</b> า | แส่งเสริมสุ | ขภาพ ARV   | Clir  |
| การกัดกรอง                 | ข้อมูล                       |            |                           |              | 1           |                |            |                 |           |                   |                   | 1.000                |             | lask 🔹     |       |
| ทาร <i>ณงนย</i><br>หัตกการ | น้ำหนัก<br>อ้าราเต้ยพีมอร    |            | ส่วนสุง<br>อ้าราเต้นหัวใน |              | C Reg       | อุณหภูมิ<br>BB |            | รอบเอว<br>02Sat |           | เส้นรอบศ<br>ประจำ | ซียะ<br>แล้วน     | Cm.                  | FEV1        | I/FEVC     |       |
| การให้ Vaccine             | จจามตันโลหิต<br>ความตันโลหิต |            | /                         | •่ 👌 การวัด  | O Irreg     | BMI            |            | BSA             |           | 🗌 ตั้งคร          | ะก์ ⊡ใ            | ห้นมบุตร 🔲           | G6PD        | AMBU       |       |
| สังขา                      | G                            | 0 ‡        | P 0 🛟                     | A 0 ‡        | อายุบุตรก   | นสุดท้าย       | 0 0        | 0 ‡             | เดือน 0   | 🗘 วัน             | LMP               |                      | - FP        |            | -     |
| การแดหมาย<br>ตรวจเไน       | การแพ้ขา                     | 0          | *                         | การสูบบุหรี่ |             |                | •          | การดื่มสุร      | 1         |                   | สภาพ              |                      | - ความเร    | ผล่วน ปกติ | -     |
|                            | ลำดับ วันที<br> ++ ++ +> >>  | ж + -      | เวลา ผู้ว่<br>▲ ✔ 🗙 🕿     | วัด<br>*'+ ⊽ | •           |                | Tem        | peratu S        | Systolic  | Diastolic         | ตำแหน่งว่         | in R                 | R           | Pulse      | 0     |
|                            | อาการสำคัญ                   |            |                           |              |             |                |            | -               |           |                   |                   |                      | _           |            | =     |
|                            | cc                           |            |                           |              | 8           | ะยะเวลา        | 0 1        |                 | +         | 👍 เพิ่ม 🛛         | Z Search          | เพิ่ม CC เ           | au CC       | SM         |       |
|                            | ลำดับ อาการ                  | สำคัญ      |                           |              |             |                | ระยะเวลาร่ | า้เป็น หน่า     | 10        | เจ้าหน้าที่       |                   | วันที่/              | เวลา บันทึก |            |       |
|                            | H4 44 4 > >>                 | ₩ + -      | ~ ~ x a                   | * '* 7       | •           | <1             | io data t  | o disnia        | V>        |                   |                   |                      |             |            |       |
|                            | ผลตรวจอื่นๆ                  |            |                           |              |             |                |            |                 |           |                   |                   |                      |             |            |       |
|                            | Pain Sco                     | re Pre.    | P                         | ost.         | PEFR        |                | L/Min      | PEFR            |           | % Ad              | herence           |                      | % Vac       | cine       |       |
|                            | Fasting Blood                | Sugar      | C                         | )tx1         | Dtx2        |                |            | GFR             |           | GFR               | Calc.             | Auto Show            | พัฒน        | เาการ      | -     |
| 🔂 ลบ                       |                              |            |                           |              |             |                |            |                 |           |                   |                   |                      | 🕒 บั        | แฑ็ก 🛛 🚺   | 🗙 ปิด |

แสดงหน้าจอบันทึกข้อมูลการคัดกรอง (สัญญาณชีพ)

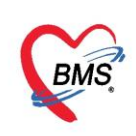

#### <u>เพิ่มเติม</u>

| 🔲 ทั้งครรภ์ | <ul> <li>คลิกในกรณีที่ผู้ป่วยตั้งครรภ์</li> </ul>                           |
|-------------|-----------------------------------------------------------------------------|
| 🗖 ให้นมบุตร | ≻ คลิกในกรณีที่ผู้ป่วยให้นมบุตร                                             |
| 🗆 G6PD      | ≻ คลิกในกรณีที่ผู้ป่วยเป็นโรคบกพร่องทางเอนไซม์ที่มีการติดต่อกันทางพันธุกรรม |

| 😸 HOSxPPCUAc            | count4PersonEPIVa         | cineEntryF | Form        |              |              |              |                    |                        |                       |                 |                                  | - = x                 |
|-------------------------|---------------------------|------------|-------------|--------------|--------------|--------------|--------------------|------------------------|-----------------------|-----------------|----------------------------------|-----------------------|
| บันทึกการให้            | Vaccine                   |            |             |              |              |              |                    |                        |                       |                 |                                  | 🖸 Log                 |
| การรับปริการ            | สัญญาณชิพ [Ctrl+F         | 1] ประวัติ | [Ctrl+F2]   | Vital Sign 0 | Chart ช่วยเพ | ลีออื่นๆ ดัง | ัดกรองกาวะซึมเสร้า | การกัดกรองอื่          | นๆ งานป้องกันโรง      | ก งานจิตเวช งาน | แส่งเสริมสุขภาพ AR\              | / Clir 🔦 🕨            |
| การคัดกรอง              | ข้อมูล                    |            |             |              |              |              |                    |                        |                       |                 | Task 👻                           | <ul> <li>•</li> </ul> |
| การวินิจฉัย             | น้ำหนัก                   |            | ส่วนส       | ы            |              | อุณหภุมิ     | รอบเอว             |                        | เล้นรอบศร <b>ิ</b> ษะ | Cm.             | FEV1/FEVC                        |                       |
| พัตถุการ                | อัตราเต้นชีพจร            | อ่         | ัตราเด้นหัว | la 📃         | C Reg        | RR.          | 02Sat              |                        | ประจำเดือน            |                 | FEV1%                            |                       |
| การไห้ Vaccine          | <mark>ความดันโลหิต</mark> | 1          |             | 👌 การวัด     | ÷            | BMI          | BSA                |                        | 🔲 ตั้งครรภ์ 🛛 🗌       | ] ให้แมบุตร 🔲   | G6PD 🔲 AMBL                      | J                     |
| ศิงยา                   | G                         | 0 ‡ P      | 0 ‡         | A 0 ‡        | อายุบุตรกเ   | เสุดท้าย     | 0 0 0 0 0          | เดือน <mark>0</mark> ( | ; วัน LMP             |                 | FP                               | ·                     |
| ทารแต่ที่มาย<br>ตรวจงโน | การแพ้ยา                  |            |             | การสูบบุหรื  |              |              | 🔹 การต้มสุข        | รา                     | ∗ สภา                 | W               | • ความเร่งด่วน <mark>ปกติ</mark> |                       |
| VICENTIA                | ลำดับ วันที่              | 5          | วลา เ       | น้วัด        |              |              | Temperatu          | Systolic D             | iastolic ดำแหน        | ผ่วัด RF        | R Pulse                          | 0 =                   |
|                         | H4 44 4 > >> >>           | + - +      | V X A       | * * 7        | <            |              |                    | lille.                 |                       |                 | 1. I.                            |                       |

รูปภาพแสดงการลงข้อมูลคัดกรองเพิ่มเติม

กรณีที่ผู้ป่วยนั่งรอตรวจแล้วจำเป็นต้องมีการวัดความดันซ้ำสามารถเพิ่มข้อมูลได้โดยให้คลิกที่ ปุ่ม

โล้การรัด เพื่อบันทึกข้อมูล ค่าความดันโลหิตสามารถบันทึกได้มากกว่า 1 ครั้งจนกว่าค่าความดันจะปกติ จะแสดง หน้าจอดังนี้

| 婱 Nurs                | eWorkBenchBF     | EntryFo | rm                           |             |             |      |       |                    |         |              |          |        |        | - = x      |
|-----------------------|------------------|---------|------------------------------|-------------|-------------|------|-------|--------------------|---------|--------------|----------|--------|--------|------------|
| บ <mark>ันท</mark> ีก | เด่าดวามดัน      | โลหิต   |                              |             |             |      |       |                    |         |              |          |        |        | HL7 Server |
| ด่าดวาม               | ดันโลหิต         |         |                              |             |             |      |       |                    |         |              |          |        |        |            |
| วันที่                | 18/4/2563        | 7       | Systolic                     |             | Diastolic   |      | RR    |                    | Pulse   |              | 02 S     | at     | Т      | 🕒 บันทึก   |
| เวลา                  | 09:38            | ÷<br>*  | ตำแห <mark>น่งที่วั</mark> ด | แขนขวา      |             | ÷    | สาเหร | <b>เการวัด</b> ซ้ำ |         |              |          |        | *      |            |
| ประวัติก              | กรบันทึก         |         | - Herseller                  |             |             |      |       | 104                |         |              |          |        |        |            |
| ลำดับ                 | วันที            | เวลา    | ผู้วัด                       |             | Temperature | Syst | olic  | Diastoli           | C 🦸     | ำแหน่งที่วัด | RR       | Pulse  | 02 Sat |            |
| > 1                   | 18/4/2563        | 09:37   | เอกพงษ์ เจ้                  | าหน้าที่BMS | 37.0        |      | 50    | 100                | ) (1    | ขนขวา        | 23       | 89     | ) (    |            |
| 2                     | 18/4/2563        | 09:40   | เอกพงษ์ เจ้                  | าหน้าที่BMS | 37.0        | 1    | 20    | 80                 | u       | ขนขวา        | 86       | 23     | 1      |            |
| 144 44 4              | 6 66 66 <b>6</b> |         |                              | -           |             |      |       | n                  | ารวัดส่ | iัญญานจ์     | ชีพครั้ง | งที่ 2 |        |            |
| 🗖 ปิดา                | หลังจากเพิ่มรายก | 19      | ~ * * *                      | •           |             |      |       |                    |         |              |          |        |        | 🗙 ปิด      |

รูปภาพแสดงหน้าจอบันทึกความดันโลหิต(ปุ่มการวัด BP ซ้ำ)

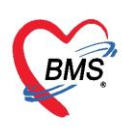

ประกอบด้วย วันที่ เวลา Systolic Diastolic สามารถวัดและบันทึกได้มากกว่าหนึ่งครั้งจนกว่า ความดันจะคงที่ จากนั้น ให้คลิกที่ปุ่ม "บันทึก" ค่าที่บันทึกแล้วจะแสดงกล่องบันทึกด้านล่าง จากนั้นคลิก "คลิก ปิด" ค่าที่วัดจะแสดงในหน้าจอบันทึกข้อมูล และค่าที่วัดครั้งล่าสุดจะแสดงที่ช่องความดันโลหิต สามารถลบข้อมูลได้ คือให้คลิกขวาที่รายการที่ต้องการลบ แล้วข้อมูลนั้นจะไม่แสดงอีกสามารถเพิ่มข้อมูลใหม่ได้

| 🚸 HOSxPPCUAco | ount4PersonEPI  | VaccineEnti | yForm                   |                                    |                                        |             |                   |             |            |                  |                 |            |                                | - = x     |
|---------------|-----------------|-------------|-------------------------|------------------------------------|----------------------------------------|-------------|-------------------|-------------|------------|------------------|-----------------|------------|--------------------------------|-----------|
| บันทึกการให้  | Vaccine         |             |                         |                                    |                                        |             |                   |             |            |                  |                 |            |                                | C Log     |
| การรับบริการ  | สัญญาณชีพ [Ctrl | +F1] ประว   | ត [Ctrl+F2] 🚺           | /ital Sign (                       | Chart ສາຍສ                             | เลืออื่นๆ เ | กัตกรองก <b>า</b> | วะชื่มเศร้า | การกัดกรอ  | หอื่นๆ งานป้อง   | กันโรค งานจิตเว | าช งานต    | เงเสริมสุขภาพ AF               | RV Clinic |
| การคัดกรอง    | ข้อมุล          |             |                         |                                    |                                        |             |                   |             |            |                  |                 |            | Task                           | -         |
| การวินีอฉับ   | น้ำหนัก         | 65          | ส่วนสุง                 | 165                                |                                        | อุณหภูมิ    | 37                | รอบเอว      |            | เส้นรอบศรีษะ     | :               | Cm.        | FEV1/FEVC                      |           |
| พัตถุการ      | อัตราเต้นชีพจร  | 23          | อัตราเต้นหัวใจ          | 89                                 | <ul> <li>Reg</li> <li>Irreg</li> </ul> | RR.         | 86                | 02Sat       |            | ประจำเดีย        | 166             |            | FEV1%                          |           |
| การเท Vaccine | ความดันโลหิต    | 120         | / 80                    | ᅌ การวัด                           | แขนขวา                                 | - BMI       | 23.88             | BSA         | 1.73       | 🗖 ตั้งครรภ์      | 🗖 ให้แมบุตร     | i 🗖 C      | G6PD 🔲 AME                     | iU        |
|               | G               | 0 ‡         | P 0 🗲                   | A 0                                | อายุบุตรร                              | แสุดท้าย    | 0 ‡               | ១ 0 ្       | ; เดือน 0  | ุ≎ุวัน LIV       | IP              | -          | FP                             | - C       |
| สรวองโน       | การแพ้ยา        |             | •                       | การสุบับุ้หรื                      |                                        |             | *                 | การตั้มส    | เลา        | •                | สภาพ            | *          | ความเร่งด่วน <mark>ปกติ</mark> | <b>•</b>  |
|               | ลำดับ วันที่    |             | เวลา ผู้วั              | a                                  | -                                      |             | Ten               | nperatu     | Systolic   | Diastolic #      | กำแหน่งวัด      | RR         | Pulse                          | 0         |
|               | > 1 18/4        | /2563       | 09:37 ເຄາະ<br>09:40 ເຄຄ | สงษ์ เจ้าหน้าร<br>สงหร์ เจ้าหน้าร่ | IBMS                                   |             |                   | 370<br>370  | 150<br>120 | 100 II<br>80 III | ขแขวา<br>ขนขวา  |            | 86                             | 23        |
|               |                 | - HH + -    | • • × • •               | * 7                                | <                                      |             |                   |             | 120        |                  |                 |            |                                |           |
|               | อาการสำคัญ      |             |                         |                                    |                                        |             |                   |             |            |                  |                 |            |                                |           |
|               | cc              |             |                         |                                    | · [                                    | ะยะเวลา     | 0 ‡               |             | •          | 👍 เพิ่ม 🔽 S      | Search ເໜົ່ມ C  | :C ลบ      | CCSM                           |           |
|               | ลำดับ อากา      | เรล่าคัญ    |                         |                                    |                                        |             | ระยะเวล           | าที่เป็น ท  | น่วย       | เจ้าหน้าที่      |                 | วันที่/เวเ | าา บันทึก                      |           |
|               |                 | - + -       | • ~ x a +               | * *                                |                                        |             | sing da           | allo disi   | mav2       |                  |                 |            |                                |           |

รูปภาพแสดงหน้าจอบันทึกความดันโลหิต(ปุ่มการวัด) ต่อ

#### <u>การลบรายการ</u>

ในกรณีที่ลงบันทึกผิดให้ทำการคลิกที่ปุ่ม "การวัด" จะแสดงหน้าจอบันทึกค่าความดันโลหิตให้คลิกที่รายการ ที่ต้องการลบให้เป็นแถบสีน้ำเงิน จากนั้นทำการคลิกขวา เลือก "ลบรายการ(Z)

| 🎃 Nurse  | eWorkBenchBP                    | PEntryFo | irm                         |                      |                        |        |        |             |       |              |       |       |        | - = x      |
|----------|---------------------------------|----------|-----------------------------|----------------------|------------------------|--------|--------|-------------|-------|--------------|-------|-------|--------|------------|
| บันทึก   | ด่าดวามดัน                      | โลหิต    |                             |                      |                        |        |        |             |       |              |       |       |        | HL7 Server |
| ด่าดวาม  | ดันโลหิต                        |          |                             |                      |                        |        |        |             |       |              |       |       |        |            |
| วันที่   | 18/4/2563                       | T        | Systolic                    |                      | Diastolic              |        | RR     |             | Pulse |              | 02 Sa | at    | т      | 🕒 บันทึก   |
| เวลา     | 09:38                           | ÷        | ตำแห <mark>น่งที่วัด</mark> | แขนขวา               |                        | ÷      | สาเห   | ตุการวัดช้ำ |       |              |       |       | •      |            |
| ประวัติก | ารบันทึก                        |          |                             |                      |                        |        |        |             |       |              |       |       |        |            |
| ลำดับ    | วันที่                          | เวลา     | ผู้วัด                      |                      | Temperature            | e Syst | tolic  | Diastoli    | c     | ำแหน่งที่วัด | RR    | Pulse | 02 Sat |            |
| > 1      | 18/4/2563                       | 09:37    | เอกพงษ์ เจ้า                | เหน้าที่BMS          | 37.0                   | _      | 150    | 100         | יון ר | ชนขวา        | 23    | 89    | (      |            |
| 2        | 18/4/2563                       | 09:40    | เอกพงษ์ เจ้า                | ทหน้าที่BMS          | 37.0                   |        | ลบราย  | การ(Y)      | 11    | ชนขวา        | 86    | 23    |        |            |
|          |                                 |          | คลิเ                        | กขวาที่รา<br>"ลบรายเ | เยการ เลือก<br>การ(Y)" | )      | แก้ไข( | Z)          |       |              |       |       |        |            |
| 144 44 4 | • • • • • +                     |          | * * * × *                   | Ŧ                    |                        |        |        |             |       |              |       |       |        | 1          |
| 🗖 ปิดร   | หลังจาก <mark>เพิ่</mark> มรายก | าร       |                             |                      |                        |        |        |             |       |              |       |       |        | 🗙 ปิด      |

รูปภาพแสดงการลบรายการวัดความดันซ้ำ

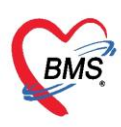

การเรียกใช้ Last Vital Sign สามารถเรียกใช้การซักประวัติในครั้งที่แล้ว มาใช้ใน Visit ล่าสุดได้ โดยการคลิก ที่ปุ่ม Task เลือก ใช้ Last Vital Sign ระบบจะดึงข้อมูลครั้งที่แล้วมาแสดงให้

| 🚸 HOSxPPCUAc   | count4PersonEPI       | VaccineEnt | ryForm                        |                         |                 |           |          |             |                 |                        |                  |                   |               | - = :               |
|----------------|-----------------------|------------|-------------------------------|-------------------------|-----------------|-----------|----------|-------------|-----------------|------------------------|------------------|-------------------|---------------|---------------------|
| บันทึกการให้   | Vaccine               |            |                               |                         |                 |           |          |             |                 |                        |                  |                   |               | C Log               |
| (การรับบริการ  | ลัญญาณชีพ [Ctrl-      | +F1] ประว  | 简 [Ctrl+F2] \                 | /ital Sign C            | chart ชวยเหลืออ | วี่แๆ กัด | เกรองกา  | วะชีมเศร้า  | การคัดกระ       | องอื่นๆ งานป้อง        | กันโรค งานจิตเวร | ช งานส่งเสริม     | สุขภาพ AR∖    | / Clinic 🔤          |
| การคัดกรอง     | ข้อมุล                |            |                               |                         |                 |           |          |             |                 | -                      |                  |                   | Tas           | k 🕶 💽               |
| การวินิจฉัย    | น้ำหนัก               | 65         | ส่วนสุง                       | 165                     | อุณ             | แหญมี     | 37       | รอบเอว      |                 | เส้นรอบศร <b>ิ</b> ษ:  | -                | FEV               | 1/FEY         | ੀਰੇ Last Vital Sign |
| การให้ Vaccine | อัตราเต้นชีพจร        | 89         | อัตราเต้นหัวใจ                | 89                      | © Irreg         | RR.       | 23       | 02Sat       |                 | <b>4</b> 2. <b>1</b> 1 | 54               | + FEV             | /1%           |                     |
| สังขา          | ความตนเลทต            | 0 *        | 7 70<br>P 0 1                 | O การวด<br>A 0 ^        | แบนบวา -        | BMI       | 23.88    | BSA         | 1./3<br>เชือน 0 | ตงดรรภ<br>             | INแมบุตร<br>1P   | T G6PD            |               |                     |
| การนัดหมาย     | การแพ้ยา              |            | *                             | การสูบบุหรื             | o login militi  |           | • •      | การดื่มสุ   | รา              |                        | สภาพ             | ิ • ความ          | เร่งด่วน ปกติ | *                   |
| ตรวจงใน        | ลำดับ วันที่          |            | เวลา ผู้วัง                   | n                       | 20              |           | Ten      | nperatu     | Systolic        | Diastolic 🕫            | กำแหน่งวัด       | RR                | Pulse         | 02 Sa               |
|                | > 1 18/4              | /2563      | 09:37 Jani                    | แงษ์ เจ้าหน้าที่        | iBMS            |           |          | 37.0        | 150             | 100 u                  | ขนขวา            |                   | 23            | 89                  |
|                | Z  10/4<br> ≪ ≪ ← ► ₩ | ₩ + -      | → - → - → - → - → - → - → - → | แงษ เจาหนาท<br>⊨ '+ - ₽ |                 |           |          |             | 110             | 70 II                  | ขนขวา            |                   |               | ► T                 |
|                | อาการสำคัญ            |            |                               |                         |                 |           |          | ****        |                 |                        |                  |                   |               |                     |
|                | cc                    |            |                               |                         | 9282            | ะเวลา     | 0 ‡      |             | •               | 👍 เพิ่ม 🗹 S            | Search ເໜິມ C(   | C au CC           | SM            |                     |
|                | ลำสับ อากา            | รสำคัญ     |                               |                         |                 | 9         | ระยะเวลา | เที่เป็น หเ | เวย             | เจ้าหน้าที่            |                  | วันที่/เวลา บันที | โก            |                     |
|                | Pain Sc               | ore Pre.   | Po                            | ost.                    | PEFR            |           | L/Mi     | n PEFF      | ۲               | % Adhe                 | rence            | % Va              | accine        |                     |
| 📴 ລນ           |                       |            |                               |                         |                 |           |          |             |                 |                        |                  |                   | 🗎 บันทึก      | 🗙 ปิด               |

รูปภาพแสดงหน้าจอการใช้ Last Vital Sign

<u>แถบอาการสำคัญ(Ctrl+F1)</u> เป็นการบันทึกข้อมูลอาการที่มาในครั้งนั้น

- 1. ให้กรอกข้อมูล Chipcomplent (CC)
- 2. เพิ่มระยะเวลาที่ผู้ป่วยเป็นให้เลื่อนที่ลูกศร เพิ่ม หรือ ลง และสามารถพิมพ์ตัวเลขได้
- 3. เพิ่มหน่วย เช่น นาที ชั่วโมง วัน สัปดาห์ เดือน ปี
- 4. คลิกที่ปุ่มเพิ่ม เพื่อเพิ่มและบันทึกข้อมูลอาการสำคัญ

| 🚸 HOSxPPCUAc    | count4PersonEPI      | VaccineEn   | tryForm       |       |             |                           |           |          |              |           |                            |                |                   | - = x          |
|-----------------|----------------------|-------------|---------------|-------|-------------|---------------------------|-----------|----------|--------------|-----------|----------------------------|----------------|-------------------|----------------|
| บันทึกการให้    | Vaccine              |             |               |       |             |                           |           |          |              |           |                            |                |                   | C Log          |
| การรับบริการ    | สัญญาณชีพ [Ctrl+     | +F1] ประ    | วัติ [Ctrl+F: | 2] \  | Vital Sign  | Chart <mark>ສ່ວຍ</mark> ເ | หลืออื่นๆ | กัดกรองร | าาวะชีมเศร้า | การกัดกรอ | ⊲อื่นๆ ∫ี่ งานป้องกัน      | เโรค งานจิตเวร | ช งานส่งเสริมเ    | สุขภาพ         |
| การจัดกรอง      | ข้อมูล               |             |               |       |             |                           |           |          |              |           |                            |                | Task              |                |
| การวินิจฉัย     | น้ำหนัก              | 65          | ส่ว           | นสุง  | 165         |                           | อุณหภูมิ  | 37       | รอบเอว       |           | <mark>เ</mark> ส้นรอบศริษะ |                | Cm. FEV           | 1/FEVC         |
| หัตถการ         | อัตราเต้นชีพจร       | 89          | อัตราเต้นา    | กัวใจ | 89          | Reg<br>C Irreg            | RR.       | 23       | 02Sat        |           | <mark>ประจำเดือน</mark>    |                | + FEV             | 1%             |
| ุการให้ Vaccine | <b>ความดันโ</b> ลหิต | 110         | / 70          | ų,    | ᅌ การวัด    | แขนขวา                    | - BMI     | 23.88    | BSA          | 1.73      | 🗖 ตั้งกระภ์                | 🔲 ให้แมบุตร    | G6PD              | 🗆 AMI          |
| สงขา            | G                    | 0 ‡         | P 0           | *     | A 0 ‡       | อายุบุตร                  | คนสุดท้าย | 0 ‡      | ี ปี 🖸       | เดือน 0   | 🗘 วัน LMP                  | · [            | ✓ FP              |                |
| การแตหมาย       | การแพ้ยา             |             |               | •     | การสุบบุหรื |                           |           |          | การดื่มเ     | สุขา      | × 6                        | เกาพ           | - ความเ           | เร่งด่วน ปกเ 🚞 |
| ตรวอฟัน         | H                    | н + -       | - ~ X         | 2 *   | * * 7       | ۲.                        |           | -        |              | (11)      | -                          | 1              |                   | •              |
|                 | อาการสำคัญ           |             |               |       |             |                           |           | 0        |              |           | 4                          |                |                   |                |
|                 | CC ตรวจพัฒ           | นาการทั่วไร | J             |       |             |                           | ระยะเวลา  | 0        |              |           | 👍 ເໜີມ 🗹 Se                | earch เพิ่ม CO | с ан СС           | SM             |
|                 | ลำตับ อาการ          | รสำคัญ      |               |       |             |                           |           | ระยะเว   | ลาที่เป็น ท  | น่วย      | เจ้าหน้าที่                |                | วันที่/เวลา บันที | n              |
|                 | > 1 มาตาร            | มนัด        |               |       |             |                           |           |          |              |           | เอกพงษ์ เจ้าหน้า           | ฑ่BMS          | 18/4/2563 9:5     | 54:49          |
| 🗧 ລນ            |                      |             |               |       |             |                           |           |          |              |           |                            | E              | 🕽 บันทึก          | 🗙 ปิด          |

รูปภาพแสดงหน้าจอประวัติ(อาการสำคัญ)

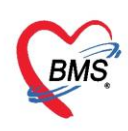

#### <u>แถบประวัติ(Ctrl+F2)</u> ประกอบด้วย 5 ส่วน

- 1 ข้อมูลประวัติ ประกอบด้วย
  - HPI : ประวัติการเจ็บปวดปัจจุบัน
  - PMH : ประวัติการรักษา
  - SH : ประวัติทางสังคม
  - ROS : สภาพร่างกายของผู้ป่วยโดยทั่วไป

Active Problem : สิ่งผิดปกติที่ยังไม่ได้รับการแก้ไขและเป็นความทุกข์ทรมานของผู้ป่วยหรือเป็นความกังวลของ

ผู้ตรวจ

2 พฤติกรรม ประกอบด้วย

การกรองและบันทึกการสูบบุหรี่

การกรองและบันทึกการดื่มสุรา

3 ครอบครัว ประกอบด้วย

การกรองและบันทึกประวัติทางครอบครัวว่าได้มีโรคเรื้อรังหรือไม่เช่น โรคเบาหวาน โรคความดัน

4 Note สามารถพิมพ์และกรอกข้อมูลเพื่อบันทึกและสื่อสารไปยังแพทย์ได้

5 การกลับมารักษาซ้ำ กรณีที่คนไข้กลับมาทำการรักษาซ้ำ ถ้าทางเจ้าหน้าที่ต้องการเก็บข้อมูลหรือต้องการรายงาน ให้ทำการบันทึกการกลับมารักษาซ้ำและใส่เหตุผล

| in a second second                      | ends:10                                                                                        |                                                                                                    |                              |
|-----------------------------------------|------------------------------------------------------------------------------------------------|----------------------------------------------------------------------------------------------------|------------------------------|
| ประวัติ<br>HPI                          | ♥IS. Templater<br>ลงข้อมูลการคัดกรองประวัติ<br>HPI,PMH,SH,ROS,Active Problem                   | PMH FH SH ROS Active Problem<br>คำคืน<br>- ปฏิเสอโทยประจำตัว ผลีโทยประจำตัว<br>- ปฏิเสอการมาศิก<br>- ปฏิเสอการมาศิก<br>- ปฏิเสอการมาศิก | ยโอสาสัน สบสาสัน             |
| Doctor<br>annu<br>mi it a<br>Wijfinstri | Nurse HPI<br>fuñ un HPI<br>No data to display>  In HI +                                        | สำหลังส์<br>2 การคัดกรองพฤติก<br>สูบบุหรี่,ดื่มสุรา                                                                                     | เรรม<br>1                    |
| คายบคร์<br>🗖 ยัง<br>🗖 มา                | ว<br>วมปันโรดเรื่อรัง 🔲 เมาหวาน 📄 ความคัน อันๆ<br>เรลาเป็นโรดเรื่อรัง 📄 เมาหวาน 🛑 ความคัน อันๆ | 3 การคัดกรองข้อมูลเ<br>บิดามารดาเป็น                                                                                                    | ารอบครัวกรณี<br>มโรคเรื้อรัง |
| Note                                    |                                                                                                | 4 การลง Note เพื่อ<br>สื่อสารไปยั                                                                                                    | เก็บบันทึกและ<br>งแพทย์      |
|                                         |                                                                                                |                                                                                                    |                              |

แสดงหน้าจอการบันทึกประวัติการเจ็บป่วย

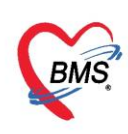

#### <u>แถบ Vital Sign Chart</u>

เป็นกราฟแสดงค่าของ สัญญาณชีพ ความดันโลหิต และอัตราการเต้นชีพจร

- BP : ค่าความดันโลหิต
- 生 Pulse : สัญญาณชีพจร
- 🌁 RR 🛛 : อัตราการเต้นชีพจร

จะเป็นค่าเปรียบเทียบระหว่างค่าครั้งก่อนหน้าที่เคยมาเปิดVisit และ Visit ปัจจุบัน

| 🛞 HOSxPPCUAc    | ount3PersonWBCServi | ceEntryForm       |                  |                |                      |                 |               |           | <u>2</u>          | = x |
|-----------------|---------------------|-------------------|------------------|----------------|----------------------|-----------------|---------------|-----------|-------------------|-----|
| บันทึกการให้    | Vaccine             |                   |                  | (              |                      |                 |               |           | C                 | Log |
| การรับบริการ    | ลัญญาณชีพ [Ctrl+F1] | ประวัติ [Ctrl+F2] | Vital Sign Chart | ช่วยเหลืออื่นๆ | ดัดกรองกาวะชื่มเสร้า | การกัดกรองอื่นๆ | งานป้องกันโรค | งานจิตเวช | งาแส่งเสริมสุขภาพ | - F |
| การดัดกรอง      | 200                 |                   |                  |                |                      |                 |               |           | 1                 |     |
| การตรวจทางก     | 180                 |                   |                  |                |                      |                 |               |           | BP                |     |
| การวินิจฉัย     | 160                 |                   |                  |                |                      |                 |               |           | Pulse             |     |
| พัตถการ         | 140                 |                   |                  |                |                      |                 |               |           | I <b>∨ ■</b> RR   |     |
| ุการไห้ Vaccine | 120                 |                   |                  |                | <u>.</u>             |                 |               |           |                   |     |
| ดงยา            | 100                 |                   |                  |                | 1                    |                 |               |           |                   |     |
| ตรวจพัน         | 80                  |                   |                  |                | <b>†</b>             |                 |               |           |                   |     |
|                 | 60                  |                   |                  |                | 1                    |                 |               |           |                   |     |
|                 | 40                  |                   |                  |                |                      |                 |               |           |                   |     |
|                 | 20                  |                   |                  | Trank          |                      |                 |               |           |                   |     |
|                 |                     |                   |                  | 19/0           | 4/2020               |                 |               |           |                   |     |
| <b>5</b> ลบ     |                     |                   |                  |                |                      |                 |               | 8         | บันทึก 🛛 🛛 ปี     | In  |

#### รูปภาพแสดงหน้าจอ Vital Sign Chart

## <u>แถบช่วยเหลืออื่นๆ</u>

เป็นแถบบันทึกข้อมูลการช่วยเหลือคนไข้ เช่น การส่ง Tepid sponge , การเช็ดตัวให้คนไข้ เป็นต้น

| HOSXPPCUA บันทึกการให้ | Count4PersonEPIVaccineEntr | /Form                 |                      |                    |                     |                 |               |           | s X        |
|------------------------|----------------------------|-----------------------|----------------------|--------------------|---------------------|-----------------|---------------|-----------|------------|
| การรับบริการ           | สัญญาณชีพ [Ctrl+F1] ประวั  | î [Ctrl+F2]           | Vital Sign Cha       | art ช่วยเหลืออื่นๆ | ดัดกรองกาวะชิมเศร้า | การคัดกรองอื่นๆ | งานป้องกันโรค | งานจิตเวช | 4 <b>}</b> |
| การจัดกรอง             | V/S                        |                       |                      |                    |                     |                 |               |           |            |
| การวินิจฉัย<br>พัตกการ | 🗖 นั่งพักวัด BP ช้ำ        | วลา <mark>09:4</mark> | 0 🛟 BP               | 110 /              | 70                  |                 |               |           |            |
| การให้ Vaccine         | 🔲 🖬 Tepid sponge           | วลา                   | ‡ Temp.              | C.                 |                     |                 |               |           |            |
| สังขา                  | 🗖 ให้ยา                    | วลา                   | 🗘 ชื่อยา             |                    |                     |                 | .*            |           |            |
| การนัดหมาย             | ຈຳ                         | เวน 0                 | \$                   |                    |                     |                 |               |           |            |
| ตรวจางัน               | 🗹 อึ่นๆ                    | เช็ตตัวเ              | ก่อนมายเรื่องจากเหมื | อนมิอาการไข้สุง    |                     |                 | 1             |           |            |
| 🗧 ลบ                   |                            |                       |                      |                    |                     |                 | 🕒 บันทึก      | 🛛 ปิด     |            |

รูปภาพแสดงหน้าจอการบันทึกข้อมูลการช่วยเหลืออื่นๆ

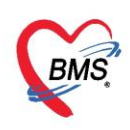

#### <u>แถบคัดกรองภาวะซึมเศร้า</u>

เป็นการบันทึกข้อมูลการคัดกรองภาวะซึมเศร้าให้กับผู้ป่วยบันทึกข้อมูลได้โดยคลิกที่ "การคัดกรองภาวะ ซึมเศร้า" จากนั้นคลิกที่ปุ่ม "บันทึกการคัดกรอง"

| 🛞 HOSxPPCUAd   | Account4PersonEPIVaccineEntryForm                                                                                | - = x                                  |
|----------------|----------------------------------------------------------------------------------------------------|----------------------------------------|
| บันทึกการให้   | й Vaccine                                                                                                    | C Log                                  |
| ( การรับบริการ | ้ ลัญญาณชีพ [Ctrl+F1] ้ประวัติ [Ctrl+F2] ้ Vital Sign Chart ้ช่วยเหลืออื่นๆ <mark>ตัดกรองภาวะชีมเตร้า</mark> การ | กัดกรองอื่นๆ งานป้องกันโรค งานจิตเวช ง |
| การคัดกรอง     | การติดตามภาวะชีมเตร้า                                                                                            |                                        |
| การวินิจฉัย    | สถานะการติดตามภาวะซึมเศร้า                                                                                       |                                        |
| <b>พัตถ</b> าร |                                                                                                    |                                        |
| การให้ Vaccine | ประวัติการคัดกรองกาวะชิมเศร้า                                                                                    |                                        |
| สังขา          | 🕗 บันทึกการอัสกรอง                                                                                               |                                        |
| การนัดหมาย     | ลำดับ 💫 วันที่ดัดกรอง Q2-1 Q2-2 ผลประเมในกาวะชีมเศร้า                                                            | ผลประเมินการม่าตัวตาย DS               |
| ตรวจงโน        |                                                                                                    |                                        |
|                |                                                                                                    |                                        |
|                | <no data="" display="" to=""></no>                                                                               |                                        |
|                |                                                                                                    |                                        |
|                | ₩ 4 + > >> >> + × × A * '* ₹                                                                                     |                                        |
|                |                                                                                                    |                                        |
| 🛛 🖉 ລນ         |                                                                                                    | 💾 บันทึก 🛛 🕺 ปิต                       |

รูปภาพแสดงหน้าจอการคัดกรองภาวะซึมเศร้า

เมื่อทำการคลิกที่ปุ่ม บันทึกการคัดกรอง จะแสดงหน้าจอบันทึกคัดกรองโรคซึมเศร้า เพื่อทำการ สอบถามผู้ป่วยและลงข้อมูลการคัดกรอง เมื่อลงข้อมูลเสร็จให้กดปุ่ม "บันทึก"

| เกรอง 2<br>] ในส<br>] ในส | 2Q<br>ของสัปดาห์ที่ผ่านมา รวมวันนี้ ท่านรู้สึก หดหู่ เศร้า หรือท้อแท้สิ้นหวัง 回 ไม่มีจ<br>ของสัปดาห์ที่ผ่านมา รวมวันนี้ ท่านรู้สึก เบื่อ ทำอะไรก็ไม่เพลิดเพลิน | าวามรู้สึกหดหู่ เศร้า เบื่อ ท้อแท้ |
|---------------------------|----------------------------------------------------------------------------------------------------|------------------------------------|
| ากรองเ                    | 90/80                                                                                                    |                                    |
| 2 80                      | Π                                                                                                    |                                    |
| ล่ำดับ                    | ดำถาม                                                                                                    | ดำตอบ                              |
| 1                         | เบื่อไม่สนใจอยากทำอะไร                                                                                                    | เป็นบางวัน (1-7 วัน)               |
| 2                         | ไม่สนใจ ชีมเศร้า ท้อแท้                                                                                                    | เป็นบ่อย (>7 วัน)                  |
| 3                         | หลับยาก หรือหลับๆ ตื่นๆ หรือหลับมากไป                                                                                                    | เป็นบ่อย (>7 วัน)                  |
| 4                         | เหนื่อยง่าย หรือ ไม่ค่อยมีแรง                                                                                                    | เป็นบางวัน (1-7 วัน)               |
| 5                         | เบื่ออาหาร หรือกินมากเกินไป                                                                                                    | เป็นบางวัน (1-7 วัน)               |
| 5                         | รุ้ลึกไม่ดีกับตนเอง คิดว่าตนเองล้มเหลว หรือ ทำให้ตนเองหรือครอบครัวผิดหวัง                                                                                      | เป็นบ่อย (>7 วัน)                  |
| 7                         | สมาธิไม่ดีเวลาทำอะไร เช่น ดูโทรทัศน์ งโงวิทยุ หรือทำงานที่ต้องใช้ความตั้งใจ                                                                                    | ไม่มีเลย                           |
| 3                         | พุดช้า ทำอะไรช้าจนดนอื่นลังเถตุเห็นได้ หรือกระลับกระล่ายไม่สามารถอยู่นึ่งได้เหมือนที่เดยเป็น                                                                   | เป็นบ่อย (>7 วัน)                  |
| 9                         | ดิตทำร้ายตนเอง หรือคิดว่าถ้าตายไปคงจะติ                                                                                                    | เป็นทุกวัน                         |
|                           | → >> >> + → → → × → + '* ♀ (                                                                                                    |                                    |
|                           |                                                                                                    |                                    |

รูปภาพแสดงหน้าจอ บันทึกคัดกรองภาวะซึมเศร้า

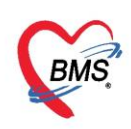

เมื่อกดบันทึกจะมีข้อมูลประวัติการคัดกรองแสดงขึ้นมา

| 🚸 HOSxPPCUAd    | count4PersonEPIVaco          | tineEntryForm               |                 |           |             |                    |                  | - = x                 |
|-----------------|------------------------------|-----------------------------|-----------------|-----------|-------------|--------------------|------------------|-----------------------|
| บันทึกการให้    | Vaccine                      |                             |                 |           |             |                    |                  | C Log                 |
| การรับบริการ    | สัญญาณชีพ [Ctrl+F1           | ] ຢາະວັສີ [Ctrl+F2] Vital S | ign Cha         | rt ช่วยเท | ถืออื่นๆ ก้ | ัดกรองภาวะชื่มเสร้ | การคัดกรองอื่นๆ  | งานป้องกันโรก งานจึ   |
| การคัดกรอง      | การติดตามกาวะชมเก            | เร้า                        |                 |           |             |                    |                  |                       |
| การวินิจฉัย     | สถานะการติดตามภ              | าวะชีมเสร้า กำลังรักษาโดยจ  | <b>ะแนน 9</b> Q | >= 7      |             |                    | *                |                       |
| <b>พั</b> ตถการ |                              |                             |                 |           |             |                    |                  |                       |
| การให้ Vaccine  | ประวัติการคัดกรองภา          | าวะขึมเสร้า                 |                 |           |             |                    |                  |                       |
| สังขา           | 🔇 บันทึกการดัดก              | 30-1                        |                 |           |             |                    |                  |                       |
| การแตหมาย       | ลำตับ เจ้าหน้าที่            | วันที่ดัดกรอง               | Q2-1            | Q2-2      | ผลประเมื    | แกาวะชีมเสร้า      |                  | ผลประเมินการม่าตัวตาย |
| ตรวจเป็น        | >1 mazza                     | 18/4/2563 10:24:17          |                 | <b>⊠</b>  | เป็นโรกซ์เ  | มเสร้าระดับปานกลา  | ۹ (Major Depress | รเ ไม่มี              |
|                 | .144 - 44 - 4 - 3 - 35 - 351 | * - * * X * * *             |                 | 1         |             |                    |                  | •                     |
| 🗧 อบ            |                              |                             |                 |           |             |                    |                  | ) บันทึก 🔀 ปิด        |

## รูปภาพแสดงประวัติคัดกรองภาวะซึมเศร้า

### <u>แถบการคัดกรองอื่นๆ</u>

บันทึกข้อมูลการคัดกรองอื่นๆ โดยการคัดกรองจะมีการคัดกรองภาวะซึมเศร้า, คัดกรองตา, STI Counseling

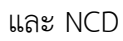

| 🍓 HOSxPPCUAa<br>บันทึกการให้                                                                              | ccount4PersonEPIVaccineEntryForm                                                   | - = x                                                                           |
|----------------------------------------------------------------------------------------------------|------------------------------------------------------------------------------------|---------------------------------------------------------------------------------|
| การรับบริการ<br>การกัดกรอง<br>การวินิจฉัย<br>หัตุดการ<br>การไห้ Vaccine<br>สังยา<br>การนัดหมาย<br>ตรวจงโน | สัญญาณชีพ [Ctrl+F1] ประวัติ [Ctrl+F2] Vital Sign Chart ช่วยเหลืออีนร<br>งานเคักรอง | โต้สตรองกาวะซึมเศรา การผัสตรองขึ้นๆ งานป้องตันโรด งานจิหเวช งานส่งแสริมสุขก<br> |
| 🧧 อบ                                                                                                    |                                                                                    | 💾 บันทึก 🛛 🔀 ปิด                                                                |

## แสดงหน้าจอบันทึกข้อมูลการคัดกรอง (การคัดกรองอื่นๆ)

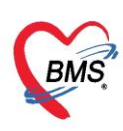

## หากมีการคัดกรองอื่นๆเพิ่มเติมจะมีประวัติการคัดกรองแสดงขึ้นมาที่แถบการคัดกรองอื่นๆ

| HOSxPDoctorEyeScreenEntryFo | n                        | - = > |
|-----------------------------|--------------------------|-------|
| ดัดกรองตา                   |                          | C Log |
| V.A.                        |                          |       |
| ตาขวา [A]                   | • • • • PH • • • •       | •     |
| ดาข้าย [B]                  | • • • • • • • • • •      | •     |
| C.T.                        |                          |       |
| NC.TN                       | SCHIOTZ.TN               |       |
| ตาขวา                       | → mmHg. ดาขวา → mmHg.    |       |
| ตาข้าย                      | • mmHg. ดาซ้าย • mmHg.   |       |
|                             |                          |       |
| 📴 ລນ                        | บันทึกข้อมูลการคัดกรองตา | 🗙 ปิด |

แสดงประวัติการคัดกรองตา

การคัดกรองงานส่งเสริมป้องกันโรค เป็นการบันทึกข้อมูลและการประเมินภาวะสุขภาพของผู้ป่วย

ประเมินความบกพร่อง ประเมินด้านสุขภาพ

| HOSxPPCUAC     | count4PersonEPIVaccineEntry   | Form                                           | - = x                                      |
|----------------|-------------------------------|------------------------------------------------|--------------------------------------------|
| บันทึกการให้   | Vaccine                       | กดปุ่ม "เพิ่ม"                                 | C Log                                      |
| การรับบริการ   | สัญญาณชีพ [Ctrl+F1] ประวัติ   | [Ctrl+F2] V อาฐก Chart ช่วยเหลืออื่นๆ คัดกรองเ | กาวะชีมเสร้า การกัดกรองอื่นๆ งานป้องกันโรก |
| การคัดกรอง     | ประเมินระดับความพิการ         | 🕂 เพิ่ม 🧷 แก้ไข                                |                                            |
| การวินิจฉัย    | งานส่งเสร็มป้องกับโรก         |                                                |                                            |
| พัตถการ        | analas DoctorWorkBen          | chovSTICFEntryForm                             | ประเมินภาวะสุขภาพ                          |
| การให้ Vaccine | <sub>Comr</sub> การประเมินภาว | ะสุขภาพ                                        | o se da las resequentas                    |
| สังขา          | ผลการประเมิน                  |                                                |                                            |
| การนัดหมาย     |                               |                                                |                                            |
| ตรวองไน        | เรื่อง                        |                                                | ·                                          |
|                | ผุ้ประเมิน                    | - คันหา                                        |                                            |
|                | ผลการประเมิน                  |                                                | -                                          |
|                | หมายเหต                       |                                                |                                            |
|                |                               | กดปุ่ม "บันทึก"                                |                                            |
|                |                               | เพื่อยื่นยับ                                   |                                            |
|                |                               | 61100 80 8                                     |                                            |
|                |                               |                                                |                                            |
|                | 🚺 🚺 ລນ                        |                                                | 🗋 บันทึก 🛛 🗙 ปิด                           |
|                |                               |                                                |                                            |
| 🔂 ลบ           |                               |                                                | 🎦 บันทึก 🛛 🗙 ปิด                           |

แสดงหน้าจอบันทึกข้อมูลการคัดกรอง (งานป้องกันโรค)

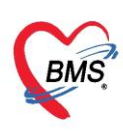

สามารถบันทึกข้อมูลด้านงานจิตเวชได้ที่ แถบ "จิตเวช" รายละเยดการบัทึกข้อมูลตามเมนูต่าง ๆ โดย

#### กดที่ปุ่ม "เพิ่มรายการ"

| 😸 HOSxPPCUAd     | ccount4PersonEPIVaccineEntryForm                                                                                                  | - = X    |  |  |  |  |  |
|------------------|----------------------------------------------------------------------------------------------------|----------|--|--|--|--|--|
| บันทึกการให้     | i Vaccine                                                                                                    | C Log    |  |  |  |  |  |
| การรับบริการ     | Vital Sign Chart ช่วยเหลืออื่นๆ ได้ดกรองกาวะซึมเศร้า โกระดัดกรองอื่นๆ งานป้องกันโรค <mark>งานจิตเวช</mark> งานส่งเสริมสุขภาพ ARV  | / Clin   |  |  |  |  |  |
| การคัดกรอง       | <mark>ต่งพบสหวิชาชิพ</mark> การประเมณ การกัดกรอง รับขาเดิม ประวัติการมารับบริการ การเขียมบ้าน แบบสัมภาษณ์ประวัติผู้ป่วย ประวัติโด | UREL 🔍 🕨 |  |  |  |  |  |
| การวินิจฉัย      | ข้อมูลการถ่งหมสหวิชาชีร 🍪 HOSxPPsychiatricDoctorReferInDeptEntryForm 🛛 🗕 🗖                                                        | × 851    |  |  |  |  |  |
| <b>พั</b> ตถุกาช | 👎 เพิ่มรายการ 📝 บันทึกการส่งพบสหวิชาชีพ                                                                                           | ด ผตุใน  |  |  |  |  |  |
| การให้ Vaccine   | ล้มันที่ฝุ่งมักมอการส่งพรเสนาวิหาพื้น                                                                                             | to       |  |  |  |  |  |
| สังขา            |                                                                                                    | >        |  |  |  |  |  |
| การแต่หมาย<br>•  |                                                                                                    | 9834     |  |  |  |  |  |
| 612191419        | าวชาชพ • ความเรงดวน •                                                                                                    | ior      |  |  |  |  |  |
|                  | สถาน ผู้สง นายเอกงงษ์ นันต่ะ - 🕻                                                                                                  | ผลใเ     |  |  |  |  |  |
|                  | ส่งมา                                                                                                    | to       |  |  |  |  |  |
|                  | 1. กดปุ่ม "เพิ่มรายการ" เพื่อกรอกข้อมล                                                                                            | >        |  |  |  |  |  |
|                  |                                                                                                    | (P       |  |  |  |  |  |
|                  | 2. กรอกรายสะเอยตการคตกรอง                                                                                                    |          |  |  |  |  |  |
|                  | 3. กดปุ่ม "บันทึก" เพื่อยื่นยัน                                                                                                   |          |  |  |  |  |  |
|                  | H4 44 4 > >> >> >> +                                                                                                    |          |  |  |  |  |  |
|                  | เทตุผลการณงตอเพอพบสหาวชาชพ                                                                                                    |          |  |  |  |  |  |
| 🧧 🐻 ລນ           | ลาตบ เลยท เทตุผลเนการณา<br><no data="" display="" to=""></no>                                                                     |          |  |  |  |  |  |
|                  |                                                                                                    | <b>)</b> |  |  |  |  |  |
|                  | 🗟 ลบ                                                                                                    |          |  |  |  |  |  |

แสดงหน้าจอบันทึกข้อมูลการคัดกรอง (งานจิตเวช)

#### <u>การวินิจฉัย</u>

เป็นการลงผลวินิจฉัยโรคของคนไข้ การบันทึกข้อมูลการวินิจฉัยโดยใช้รหัสโรค ICD10 มีวิธีการบันทึกข้อมูลการ วินิจฉัยด้วยรหัสโรค ICD10 ได้ 3 วิธี คือ

 การค้นหาโดยพิมพ์รหัสโรค ชื่อโรค ในช่อง Short code ระบบจะแสดงโรคการวินิจฉัยให้อัตโนมัติ แสดงหน้าจอการค้นหาชื่อโรคการวินิจฉัย "ดังหมายเลข 2"

 เพิ่มโรคการวินิจฉัยด้วยการพิมพ์รหัส ICD10 ในช่องรหัส ICD10 และกดปุ่ม Enter ระบบจะแสดงชื่อโรคการวินิจฉัย ให้ "ดังหมายเลข 3"

 การค้นหาจากปุ่มจุด 3 จุดเมื่อกดปุ่มจุด 3 จุดแล้วระบบจะแสดงหน้าจอให้ค้นหาโรคการวินิจฉัยสามารถค้นหา ได้จาก รหัสโรค, ชื่อโรค, โดยการพิมพ์รหัสโรค หรือ

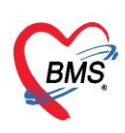

 ชื่อโรคในช่องคำค้นหาและกดปุ่มค้นหาจากนั้นระบบจะแสดงข้อมูลโรคการวินิจฉัยให้ดับเบิ้ลคลิกเลือกที่ชื่อโรค การวินิจฉัย หรือเลือกชื่อโรควินิจฉัย แล้วกดปุ่ม

| 🚸 HOSxPPCUA    | ccount4PersonEPIVa | ccineEntryForm    |                               |                                | - = x                          |
|----------------|--------------------|-------------------|-------------------------------|--------------------------------|--------------------------------|
| บันทึกการให่   | i Vaccine          |                   | 1. ค้นหาตามคำวินิ             | จฉัย                           | C Log                          |
| การรับบริการ   | ICD10 ICD9CM       |                   |                               |                                | Log                            |
| การกัดกรอง     | การวินิจฉับ        |                   |                               |                                |                                |
| การวินิจฉัย    | ด้นจากคำด้นหา      | VACCINE ADVE      | ERSE EFFECT (วักชินและชีววัตถ | เอ็นและที่มิได้ระบุรายละเอียด) | nn ICD10 📑 รหัสใช้บ่อย Re Diag |
| <b>พัตถการ</b> | ลำดับ ICD10        | ชื่อโรค           |                               | Diag T: ชนิดการวินิจฉัย        | ความสำคัญ รหัสผู้วินิจ         |
| การไพ์ Vaccine | > 2 Y584           |                   | vaccine adverse effect        | 5 5 External cuases            | 0001                           |
| สงขา           | HI 4I 4 > >> >>    | 🌛 DiagnosisCod    | eSearchForm                   |                                | 2. ค้นหาตามชื่อ ICD10          |
| สาวองไม        | 🗌 แสดงเฉพาะก       | ด้นหารหัส IC      | :D10                          |                                |                                |
| 2.             | คีย์รหัส ICD10     | ) สั้นหา          |                               |                                |                                |
|                | -                  |                   |                               | <u></u>                        | 2                              |
|                | ลำดับ ผู้วินิจฉัย  | คำค้นหา           |                               | //                             | 🔟 ด้นหา                        |
|                |                    | ผลการค้นหา        |                               |                                |                                |
|                | Doctor Note        | No. Cod           | e Description                 |                                | TN                             |
|                | 📫 เพิ่ม            | 44 D686           | 6 Other Thrombop              | hilia                          |                                |
|                | ว่าตัน เป็นไม่สือ  | 45 D893           | 3 Immune reconsti             | itution syndrome               | ×                              |
|                | amp Mperm          | The second second | 4.กดปุ่ม "บันทั               | îก" เพื่อยืนยันการลงข้อมูล ICD | 010                            |
|                |                    |                   |                               |                                | <u> </u>                       |
| <b>8</b> au    |                    |                   |                               |                                | 🗋 บันทึก 🛛 ปิด                 |

รูปภาพแสดงหน้าจอการบันทึกผลการวินิจฉัย

## รหัสที่ใช้บ่อย

ให้นำมาคลิกที่ปุ่ม รหัสที่ใช้บ่อย เสร็จแล้ว จะมีช่องให้ค้นหารหัส ICD10 ค้นหาเสดแล้วคลิกที่เพิ่มรหัส จากนั้นถ้าต้องการเลือก ICD10 ที่ต้องการนำมาใช้ คลิกที่นำมาใช้

| 🚸 HOSxPPCUAd     | count4PersonEPIVaccinel | EntryForm              |           |                                  | - = x                                               |
|------------------|-------------------------|------------------------|-----------|----------------------------------|-----------------------------------------------------|
| บันทึกการให้     | Vaccine                 |                        |           |                                  | C Log                                               |
| การรับบริการ     | ICD10 ICD9CM            |                        | 1         |                                  | Log                                                 |
| การกัดกรอง       | การวินิจฉับ             |                        |           |                                  |                                                     |
| การวินิจฉัย      | <b>ด้นจาก</b> ดำด้นหา   |                        |           | ด้แจาก ICD ายิ                   | 🗃 รหัสใช้บ่อย Re Diag                               |
| <b>พั</b> ตถุการ | ลำดับ ICD10             | ชื่อโรค                | Diac      | า T <sup>,</sup> ชนิดการวินิจฉับ | ความสำคัญ รหัสผู้วินิจฉัย                           |
| ุการให้ Vaccine  |                         | HOSxPSubModuleFreqICD1 | 0ListForm |                                  | - = x                                               |
| สงขา             | H( (( ) ) ) + -         | รหัส ICD10 ที่ใช้บ่อย  |           |                                  |                                                     |
| ตรวจพื้น         | 🔲 แสดงเฉพาะการวนจฉเ     | ICD Memo               |           |                                  |                                                     |
|                  | Diagnosis Text          |                        |           |                                  |                                                     |
|                  | 📲 เพิ่ม 🔔               | 5millCD10              |           |                                  | ด้าน                                                |
|                  | · · · · · ·             | หมายเหตุ               |           | ลาตบ 4                           | <ul> <li>พีษ เพิ่มรหล</li> <li>วันที/เวล</li> </ul> |
| 2                | . เลือกรายการ IC        | D10 ที่ต้องการ         |           |                                  |                                                     |
|                  | Doctor Note             | JCD10                  | ดำอธิบาย  | หมายเหตุ                         |                                                     |
|                  | 📲 เกิ่ม 🌏               | 1 C805                 |           |                                  |                                                     |
|                  | ลำดับ ผู้บันทึก         | > 3 O961               |           | 42.00                            |                                                     |
|                  |                         |                        | 3. กดปุ่ม | "นำมาใช้"                        |                                                     |
|                  | ** ** * ** ** + -       |                        | ~~~ ~ ~   |                                  |                                                     |
| 🛛 🐻 ลบ           |                         |                        |           | 🥝 นำมาใช้                        | 🗙 ปิด 🔀 ปิด                                         |

รูปภาพแสดงหน้าจอส่วนของการลงผลวินิจฉัยด้วยรหัส ICD10(ต่อ)

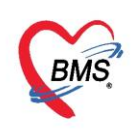

#### ผลการวินิจฉัย จากปุ่ม Re Diag

เป็นปุ่มที่นำผลการวินิจฉัยเก่า มาใช้ในการบันทึกผลการวินิจฉัย โดยการคลิกที่ปุ่ม Re Diag จากนั้น ทำการ เลือกผลการวินิจฉัยจาก Visit เก่าที่ผู้ป่วยเคยมารับบริการ เมื่อเลือกเสร็จเรียบร้อยแล้วให้คลิกปุ่ม นำมาใช้ โปรแกรม จะนำผลการวินิจฉัยเก่าที่เลือกมาแสดงข้อมูล

| 😵 HOSxPPCUAccount4PersonEPIVaccineEntryForm – 🗖 🗴 |                                                               |                                       |  |  |  |  |  |  |
|---------------------------------------------------|---------------------------------------------------------------|---------------------------------------|--|--|--|--|--|--|
| บันทึกการให้                                      | Vaccine                                                       |                                       |  |  |  |  |  |  |
| ( การรับบริการ                                    | ICD10 ICD9CM                                                  | Confirm                               |  |  |  |  |  |  |
| การคัดกรอง                                        | การวินิจฉับ                                                   |                                       |  |  |  |  |  |  |
| การวินิจฉับ                                       | ด้นจากคำด้นหา                                                 | ค้แจาก ICD10 📑 รหัดใส่ขอย Re Diag     |  |  |  |  |  |  |
| งัตกการ<br>}                                      | ลำดับ ICD10 ชื่อโรค                                           | Diag T: ชนิดการวินิจฉับ               |  |  |  |  |  |  |
| ุการให้ Vaccine                                   | > 1 0961 Death from indirect obstetric causes (>43            | 1 1 Principal poor la "De Die e" 0001 |  |  |  |  |  |  |
| สังขา                                             | Gavs and < vear align delivery)<br>₩ ₩ ₩ + - ▲ ✓ X ଦ * ** ₽ 4 |                                       |  |  |  |  |  |  |
| การนัดหมาย                                        | 🔲 แสดงเฉพาะการวินิจฉัยของแพทย์ที่กำลังตรวจ                    |                                       |  |  |  |  |  |  |
| ตรวจเป็น                                          |                                                               |                                       |  |  |  |  |  |  |
|                                                   | Diagnosis i ext                                               |                                       |  |  |  |  |  |  |
|                                                   | 📲 เพิ่ม 😥 แก้ไข 🗐 Code Map Quick Add                          | ICD10 ด้าน                            |  |  |  |  |  |  |
|                                                   | ลำดับ ผู้วินิจฉับ การวินิจฉับ                                 | ด้าน วันที/เวล                        |  |  |  |  |  |  |
|                                                   | ₩ 4 + > >> >> + - + < × 2 * * ₹                               |                                       |  |  |  |  |  |  |
| 🛛 🔂 ลบ                                            |                                                               | 💾 บันทึก 🛛 🗖 ปิด                      |  |  |  |  |  |  |

## รูปภาพแสดงหน้าจอส่วนของการลงผลวินิจฉัยด้วยรหัส ICD10(ต่อ)

| HOSxPSubModuleRediagSelectForm                                                                            | - = x                                                                                                    |
|----------------------------------------------------------------------------------------------------|----------------------------------------------------------------------------------------------------|
| เลือกผลวินิจฉัยที่ต้องการ                                                                                 |                                                                                                    |
| ประวัติการมารับบริการ<br>ต่าสับ สาขาที่ส่งตรวจ วันที่<br>x1 โรงพยามาจบางประวั<br>1. เลือกวันที่ที่ต้องการ | ผลการวินิจฉัย<br>aำดับ <sup>9</sup> เลือก รหัส ICD10 ชื่อ ICD10<br>> 1 	☑ 0961 Death from indirect obstetric causes (>43 days and <1 year<br>after delivery) |
|                                                                                                    | 2. เลือก Diag ที่ต้องการ<br>▲<br>Diag Text                                                                                                    |
| H( 4( 4 ) > >> + - > V X 7 *                                                                              | จำลับ เลือก ผู้วินิจฉัย การวินิจฉัย<br>3. กดปุ่ม "นำมาใช้" play><br>เห ห + + > >>>>><br>✓ 3 เกิมาไฮ้ 🛛 ปีก                                                   |

รูปภาพแสดงหน้าจอส่วนของการลงผลวินิจฉัยด้วยรหัส ICD10(ต่อ)

<u>หมายเหตุ</u>: รายการ ICD10 ถ้าต้องการลบทิ้งให้คลิกเมาส์ 1 ครั้งที่รายการและคลิก Ctrl+delete และคลิกOK เพื่อ ยืนยันรายการที่จะลบ

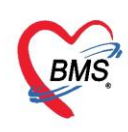

### การบันทึกคำวินิจฉัยโรคเป็นข้อความ

วิธีการบันทึกการวินิจฉัยโรคเป็นข้อความทำได้โดยการคลิกที่ปุ่ม "เพิ่ม" จากนั้นทำการระบุคำวินิจฉัยเมื่อ เสร็จเรียบร้อยแล้วให้กดปุ่ม "บันทึก"

| HOSxPPCUAC                               | count4PersonEPIVaccineEntryFor                                | m                                | - = x                                   |
|------------------------------------------|---------------------------------------------------------------|----------------------------------|-----------------------------------------|
| บันทึกการให้                             | Vaccine                                                       |                                  | C Log                                   |
| การรับบริการ                             | ICD10 ICD9CM                                                  |                                  | Log                                     |
| การคัดกรอง                               | การวินิจฉับ                                                   | www.HOSxPOvstDoctorDiagEntryForm | - = x                                   |
| การวินิจฉัย                              | <b>ด้นจากคำด้นหา</b>                                          | ข้อมูลผลการวินิจฉัย              | C Log รหัสใช้บ่อย Re Diag               |
| พัตถการ<br>โอระให้ Vaccina               | ลำดับ ICD10 ชื่อโ                                             | การวินิจฉัย                      | ความสำคัญ รหัสผู้วินิ                   |
| าารเท Vaccine<br>1. กดปุ่ม "เ<br>ดรวะหัน | 961 Des<br>ส่ง<br>มา<br>เรการรินิจฉัยของแพร<br>Diagn sis Text | มารับการฉีดวัดชินตามนัด<br>2     | 0001<br>2. คีย์คำวินิจฉัยที่เป็นข้อความ |
|                                          | Doctor Note                                                   | ด้าน 🗸                           | ดาน วนร                                 |
| <b>ອີ</b> ລນ                             | 🗣 เพิ่ม 🧞 แก้ไข<br>- र                                        | ่ × ∞ ∗ ้∗ • 3. กดปุ่ม "บันทึก"  | <u>ອັນສີ / ແລະ</u>                      |

รูปภาพแสดงหน้าจอการบันทึกผลการวินิจฉัยโรคเป็นข้อความ

วิธีการแก้ไขและการลบ การบันทึกการวินิจฉัยโรคเป็นข้อความได้โดยการคลิกที่ปุ่ม "แก้ไข" จากนั้นทำการ ระบุคำวินิจฉัยที่ต้องการแก้ไขเมื่อเสร็จเรียบร้อยแล้วให้กดปุ่ม "บันทึก"หากต้องการลบก็สมารถกดปุ่ม "ลบ"

| S HOSKPEDAE                      | count4PersonEPrvaccineEntryPor |                                      |             |                             |
|----------------------------------|--------------------------------|--------------------------------------|-------------|-----------------------------|
| บันทึกการให้                     | Vaccine                        |                                      |             | C Log                       |
| การรับบริการ                     | ICD10 ICD9CM                   |                                      |             | Log                         |
| การถัดกรอง                       | การวินิจฉัย                    | 🚸 HOSxPOvstDoctorDiagEntryForm – 🗖 🗴 | ]           |                             |
| การวินิจฉัย                      | ด้นจากคำค้นหา                  | ข้อมลผลการวินิจฉัย 🤄 Cog             | รหัสใช้บ่อย | Re Diag                     |
| พัตถุการ<br>                     | ลำดับ ICD10 ชื่อโ              | การวินิจฉัย                          | ดวามสำคัญ   | <b>รทั</b> สผู้วิน <b>ี</b> |
| การโห Vaccine                    | Dea Dea day                    | มารับการฉีดวัดชื่นตามนัด             |             | 0001                        |
| <ol> <li>1. กดปุ่ม "เ</li> </ol> | แก้ไข" 🕨 🗰 + - 🔺 🗸             |                                      |             | •                           |
| ตรวจพัน                          | เรารวนจลยของแพร                |                                      | ้ในผ้อดกาม  |                             |
|                                  | Diagnosis 1 4                  | 2. พมพแกรงศารแจงออกเ                 | านของเขาม   |                             |
|                                  | 📲 เพิ่ม 🏾 🌛 แก้ไข              |                                      | 10          | ด้าเ                        |
|                                  | ลำดับ ผู้วินิจฉับ              | ด้าน                                 | ด้ำน        | วันจึ                       |
|                                  |                                | ด้าน 🗸                               |             | Þ                           |
|                                  | Doctor Note                    | 📴 ลบ                                 |             |                             |
|                                  | 📫 เพิ่ม 🔔 แก้ไข                |                                      | 1           |                             |
|                                  | 144 44 4 → b b b + - + v       | 🗙 💁 🙀 3. กดปุ่ม "บันทึก"             |             | •                           |
| 🛛 🐻 ลบ                           |                                |                                      | 🕽 บันทึก    | 🗙 ปิด                       |

รูปภาพแสดงหน้าจอการแก้ไขผลการวินิจฉัยโรคเป็นข้อความ

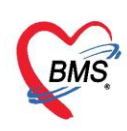

<u>แถบหัตถการ</u> เป็นการบันทึกการทำหัตถการให้กับผู้ป่วยเช่น ฉีดยา, เช็ดตัว สามารถบันทึกสั่งการทำหัตถการได้โดย กดที่แถบ "หัตถการ" และกดปุ่ม **ระ**บบจะแสดงหน้าต่างให้กรอกข้อมูลการทำหัตถการโดยกรอกข้อมูล ชื่อหัตถการระบบจะแสดงข้อมูล วัน-เวลาที่เริ่มทำและวัน-เวลาที่ทำเสร็จ, ราคาหัตถการ, รหัส ICD9 โดยอัตโนมัติ และให้เพิ่มข้อมูลผู้ทำหัตถการจากนั้นกดปุ่ม

| 🚸 HOSxPPCUAccou                                             | nt4PersonEPIVa                                                                     | ccineEntryForm                                                                                                    |                                           |                                    |                 |                         | - = x |
|-------------------------------------------------------------|------------------------------------------------------------------------------------|----------------------------------------------------------------------------------------------------|-------------------------------------------|------------------------------------|-----------------|-------------------------|-------|
| บันทึกการให้ Va                                             | accine                                                                             | กดปุ่ม "เพิ่ม'                                                                                                    | r J                                       | _                                  | _               |                         | 🕶 Log |
| การรับบริการ<br>การกัดกรอง<br>การวินิจฉัย                   | DoctorWorkBend                                                                     | 🚴 កើរ 🛛 💽                                                                                                    | Task 🔻                                    |                                    | - (             | ระบุรายละเอียดการท์<br> | in    |
| หัดถการ<br>การให้ Vaccine<br>สังขา<br>การนัดหมาย<br>ตรวจหัน | กระบาหัสดการ<br>ชื่อหัสดการ<br>วันที/เวลา เชิ่ม<br>ผู้ถ้า<br>ผู้บ้าหัสดการ<br>ICD9 | แหทย์ฉิตยาเฉพาะที่<br>18/4/2563 11:33:30<br>นายเอกหะเย่ เนินดั่ะ<br>นายเอกหะเย่ เนินดั่ะ<br>มายเอกหะเย่ เนินดั่ะ<br>120.00 เขต เน้ | • วิแที/เวอา เส<br>พา] Injection of thera | fa<br>Me.<br>peutic substance into |                 | ห็ตถการ                 |       |
|                                                             | รายละเอียก                                                                         | 120.00 135/041                                                                                                    | Internal 13                               |                                    | ระบุจำน         | เวน จากนั้นกดปุ่ม       |       |
|                                                             | ผู้ชาย<br>ลำดับ ผู้ช่วย<br>เหเเร มามา                                              | + v x a + 1                                                                                                    |                                           | สำแหน่ง                            | ~               | บนทกา                   | J,    |
| 📴 ลบ                                                        | דרחשררעה 🏮                                                                         |                                                                                                    |                                           | จำนวน 1 📜                          | 🖹 บันทึก 🛛 🛛 ปี | 🕈 🚺 บันทึก 📘            | 3 ปิด |

แสดงหน้าจอวิธีการบันทึกข้อมูลหัตถการ

กรณีที่ต้องการแก้ไขหัตถการ เลือกรายการที่ต้องการแก้ไข จากนั้นกดปุ่ม 🔜 แล้วทำการแก้ไข รายการที่ต้องการ จากนั้นกดปุ่ม 🎑 จนทึก หรือถ้าหากต้องการลบรายการ สามรถกดที่ปุ่ม 🗾 🛚 ลม

| บันทึกการให้              | Vaccine Cog                                                                               |
|---------------------------|-------------------------------------------------------------------------------------------|
| การรับบริการ              | 📲 เห็ม 📝 🔬 แก้ไข                                                                          |
| การคัตกรอง<br>การวินีจฉัย | ✿ DoctorWorkBenchOperationEntryOetalFoo<br>มันทึกการทำหัสถูการ<br>ทั่วขัตถุการ            |
| ทตกการ<br>การให้ Vaccine  |                                                                                           |
| สังขา                     | ชองหอดการ แหทยลดยาเลงกะท<br>วันเท็/เวลา เริ่ม 18/4/2563 11:33:30 - วันที่/เวลา เสร็จ - +5 |
| การนัดหมาย                | ผู้สัง นายเอกพงเย่ นันเพีย                                                                |
| ตรวจพน                    | มู้ทำหัสดการ <u>แนยเดกษณย์ เมินส์ช</u> ุ                                                  |
|                           | ICD9 8192 Injection of therapeutic substance into joint or lig:                           |
|                           | ราคา 120.00 บรรภณหาหลดการ                                                                 |
|                           | มู่ชาย จากนนกดบุม "บนทก"                                                                  |
|                           | annu liguze nhumu+<br>                                                                    |
| 🛛 🔁 ລນ                    | อิลบรายการ อำนวน 1 : 🎦 บันศึก 🛛 ปีด                                                       |

แสดงวิธีการแก้ไขหัตถการ

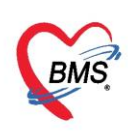

## <u>การให้ Vaccine</u> เป็นหน้าจอการลงข้อมูล Vaccine ที่เด็กมารับในครั้งนั้นๆ

<u>การบันทึกข้อมูลการให้บริการ Vaccine</u> คลิกเลือกแถบการให้ Vaccine กดปุ่ม "เพิ่ม" เพื่อทำการเพิ่ม vaccine จากนั้นบันทึกข้อมูล เจ้าหน้าและ vaccine ที่ฉีดให้กับผู้ป่วยจากนั้น กดปุ่ม "บันทึก"

| 🚸 HOSxPPCUAc                              | count4PersonEPIVaccineEntryForm                                                  | x              |
|-------------------------------------------|----------------------------------------------------------------------------------|----------------|
| บันทึกการให้                              | i Vaccine                                                                        | C Log          |
| การรับบริการ<br>การกัดกรอง<br>การวินิจฉัย | 📲 เพิ่ม 📝 แก้ไข<br>ลำดับ 🌚 HOSxPPCUAccount4PersonEPIVaccineListEntryForm – 🗖 🗙 ท | ยุ อาการผิดปกะ |
| หัดถการ<br>การให้ Vaccine                 | ข้อมูลการไห้ Vaccine Vaccine Lot. G Log                                          |                |
| การเล็ดหมาย<br>ตรวจฟัน                    | เจ้าหน้าที่ 🔹 🗸                                                                  |                |
|                                           | Lot. No วันหมดอายุ                                                               |                |
| 🐻 ລນ                                      | ເຫັດ         ເບັດ         ເບັດ           ເບັດ         ເບັດ         ເບັດ          | in 🛛 ปิด       |

รูปภาพแสดงวิธีการลงข้อมูลในหน้าบันทึกการให้ Vaccine

<u>การแก้ไขข้อมูลการให้ Vaccine</u> เลือกรายการ Vaccine ที่ต้องการแก้ไขจากนั้นให้กดที่ปุ่ม "แก้ไข" เพื่อทำ การแก้ไขข้อมูลการให้ Vaccine จากนั้นกดปุ่ม "บันทึก" สามารถลบรายการได้ด้วยการกดปุ่ม "ลบ" ซ้ายมือ

| HOSxPPCUAccount4                          | PersonEPIVaccineEntryForm                                                                              | - = x       |
|-------------------------------------------|----------------------------------------------------------------------------------------------------|-------------|
| บันทึกการให้ Vac                          | cine 👔                                                                                                 | C Log       |
| การรับบริการ<br>การคัดกรอง<br>อาสวีบิววัน | ษ เพิ่ม 🤔 แก้ไข<br>ขั้ม เช่ HOSxPPCUAccount4PersonEPIVaccineListEntryForm – 🗖 🗙 ภายุ                   | อาการผิดปกเ |
| งเตอการ<br>การให้ Vaccine                 | ข้อมูลการให้ Vaccine Vaccine Lot. C Log<br>การให้ Vaccine                                              |             |
| สังขา<br>การแัดหมาย<br>ตราวเว็บ           | เจ้าหน้าที่ นายเอกษงษ์ นันต์ะ                                                                          |             |
| VI C CUITUR                               | Lot. No. 112.22 - วันหมดอายุ <u>30/4/2563</u> -<br>อาการผดปกต                                          |             |
|                                           | <ul> <li>อบ</li> <li>บัเท็ก</li> <li>บัเท็ก</li> <li>บัเท็ก</li> <li>บัเท็ก</li> <li>บัเท็ก</li> </ul> | ך<br>א זיי  |

รูปภาพแสดงวิธีการแก้ไขในหน้าบันทึกการให้ Vaccine

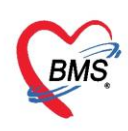

<u>แถบการนัดหมาย</u> เป็นการบันทึกการลงนัดหมายผู้ป่วยได้ในกรณีที่ต้องการนัดหมายผู้ป่วยให้มารับการรักษาหรือใน กรณีที่นัดหมายเพื่อติดตามผลการรักษา โดยแพทย์ทำการบันทึกนัดหมายผู้ป่วยได้ที่ปุ่มการนัดหมายมีวิธีการดังนี้

## <u>วิธีเพิ่มการนัดหมาย</u>

กดแถบ การนัดหมาย ระบบจะแสดงปุ่มเพิ่มรายการนัด ให้กดปุ่มเพิ่มรายการนัดระบบจะแสดงหน้าจอข้อมูล การนัดหมายประกอบด้วยข้อมูลดังนี้

| 😸 HOSxPPCUAcc  | count4Person | nEPIVaccineEntryForm - 📼 🗶                                                                              |
|----------------|--------------|----------------------------------------------------------------------------------------------------|
| บันทึกการให้   | Vaccine      | กดปุ่ม "เพิ่ม" 🤄 🖸 Excel 💿 Task                                                                         |
| การรับบริการ   | 👍 เพิ่มรา    | ายการเล็ด 🔽 แก้ไขการเล็ด 🔲 เรียงลำดับตามวันที่รับบริการ                                                 |
| การกัดกรอง<br> | HOSxPA       | AppointmentEntryForm – 🗖 🗙                                                                              |
| หัตถการ<br>    | ข้อบอก       | ารมัดหมาย                                                                                               |
| การให้ Vaccine | กอจัตก       |                                                                                                    |
| สังยา          | การนัดหมา    | าย 16 พฤษภาคม 2563:เสาร์ จันทยุด : 16 พฤษภาคม 2563 : เสาร์ [28 จัน]                                     |
| การแัดหมาย     | วันที่นัด    | 16/05/2563 0 ‡ D 0 ‡ W 1 ‡ M 🔽 ปฏิทิน – ช่วงเวลา 08:00 ‡ ถึง 08:15 ‡ 🥘 เลือกเวลา นัดไว้แล้ว 0           |
| ตรวจงไน        | แพทย่        | <ul> <li>แผนก 12รังสีวินีจฉัย</li> <li></li></ul>                                                       |
|                | คลินิก       | ศัลยกรรมตกแต่ง 🔹 ห้องตรวจ 🔹 💽 เลือก 🛙                                                                   |
|                | เหตุที่นัด   | ⇒ ติดต่อที่                                                                                             |
|                | หมายเหตุ     | เพิ่ม การ รางเรายางเวียงการข้องของ                                                                      |
|                |              | ทดสอบระบบแจ้งเตือแหมายเหตุเล็ด                                                                          |
|                |              | เลยที่ Refer 🔹                                                                                          |
|                | รายการอื่นง  | ብ                                                                                                    |
|                | 📑 การปฏิ     | <sub>ใบัติดัว</sub> ่_ งดน้ำ และอาหาร หลัง 20.00 น. (2 ทุ่ม⊡  ดื่มน้ำก่อนตรวจ                           |
| 🗧 ลบ           | La La        | ab 🔲 งดน้ำ และอาหารหลัง 24.00 น.(เที่ยงง่ 🗌 สวนอุจจาระก่อนนอน                                           |
|                | 😸 X-R        | โกรณาน้ายาเดิมทุกชนิดมาด้วย                                                                             |
| 📴 ลบ           | นัดหล        | เมษายังงาน เงคยาทาร การุณา มาตา มามาน และ เป็นการ เมษาน ที่เรื่องอยู่ เนมต่า ก่อ                        |
|                | Seta         | แก่สัด 💷 งดน้ำ และอาหาร เวลา 22.00 น.                                                                   |
|                |              | 🔲 กลั้นปัสสาวะก่อนตรวจ                                                                                  |
|                | 6304180      | 092511 🛛 ใช้เวลาเน็ตอัตโนมัตี เริ่มเวลา 00:00 🗘 ระยะเวลา 0 🗘 นาที 🗆 I.S. 🗹 Род วันหยุด 🛛 อำก่า ไม่จำก่า |
|                | 8            | ยกเลิกเล็ก 🔲 พิมพ์ใบเล็ก 🔛 ปีด                                                                          |
| 4              |              |                                                                                                    |

## แสดงหน้าจอกรอกข้อมูลนัดหมาย

การบันทึกข้อมูลนัดหมายประกอบด้วยข้อมูลดังนี้ คือ วันที่นัด สามารถกรอกข้อมูลวันที่นัดหมายได้หลายวิธี ดังนี้

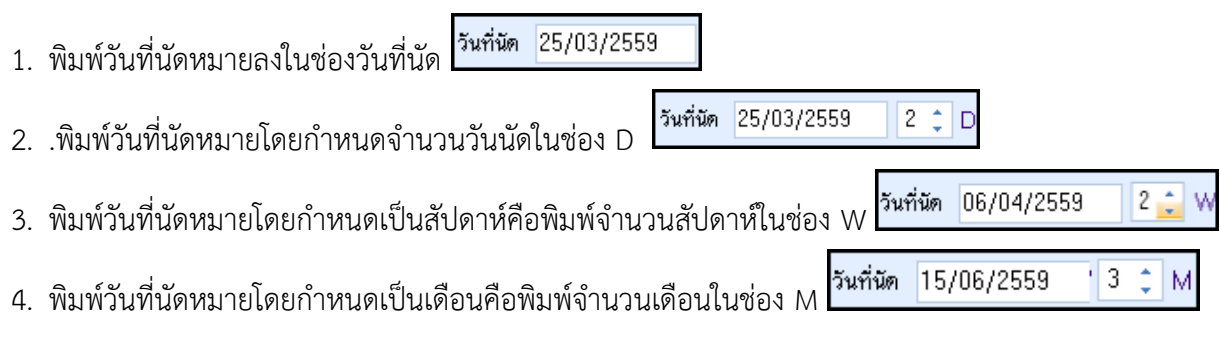

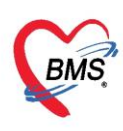

 กำหนดวันนัดหมายผู้ป่วยโดยเลือกจากปฏิทินตารางเวรแพทย์โดยกดปุ่ม อิงาร์ ระบบจะปรากฏหน้าจอ ตารางนัดหมายแพทย์สามารถเลือกลงนัดหมายตามตารางเวรแพทย์โดยคลิกเลือกวันที่แพทย์มีตารางเวรลงตรวจ จะแสดงเป็นสัญลักษณ์สีเขียวหมายความว่าแพทย์ลงตารางเวรตรวจในวัน

| ตารางนัดเ | หมา | ย แ | WИ  | ย์ | l       |     |   |    | _    |      | _    |      |     |    |      |      |       | ¥  | 6  | ดิ | iu |    |    | แสด    | нi  | านว | านจ่ | ากั              | <b>A</b> 1 | องคล่   | តិជិក       | n    |   |                                                                      |         | •       |            |
|-----------|-----|-----|-----|----|---------|-----|---|----|------|------|------|------|-----|----|------|------|-------|----|----|----|----|----|----|--------|-----|-----|------|------------------|------------|---------|-------------|------|---|----------------------------------------------------------------------|---------|---------|------------|
| Schedule  |     |     |     |    |         |     |   |    |      |      |      |      |     |    |      |      |       |    |    |    |    |    |    |        |     |     |      |                  |            |         |             |      |   |                                                                      |         |         |            |
| 2020      | ۹   | a 1 | N V | เศ | เอ      | ۹   | а | W  | w    | ศ    | Le   | ) a  | a   | v  | 1 11 | 1 19 | 1 1   | 2  | ٦  | อ  | W  | W  | ศ  | 1 2    | 1 7 | อ   | W    | W                | ศ          | Li      | a 9         | 1 2  | - | 🔹 une/                                                               | ยน 25   | 63      | •          |
| มกราคม    |     | 1   | 2   | 3  | 4 5     | 6 7 | , | 8  | 9 1  | 0 1  | 1. 1 | 13   | 14  | 15 | 5 16 | 17   | 11    | 11 | 20 | 21 | 22 | 23 | 24 | 21 20  | 27  | 28  | 29   | 30               | 31         |         |             |      |   | จอพ                                                                  | W       | শ র     | a          |
| กมภาพันธ์ |     | T   |     |    | 1 2     | 3 4 | 1 | 5  | 6 7  |      | 3 9  | 10   | 11  | 12 | 13   | 14   | 11    | 10 | 17 | 18 | 19 | 20 | 21 | 21 21  | 24  | 25  | 26   | 27               | 28         | 29      |             |      |   | 14 30 31 1<br>15 6 7 8                                               | 2       | 3 4     | 5<br>12    |
| มีนาคม    |     |     |     |    | 1       | 2 3 | 3 | 4  | 5 6  |      | 8    | 9    | 10  | 11 | 12   | 13   | 8 14  | 11 | 16 | 17 | 18 | 19 | 20 | 2 🗖 21 | 23  | 24  | 25   | 26               | 27         | 25 2    | <b>9</b> 30 | 0 31 |   | 16 13 14 15                                                          | 16 1    | 7 18    | 19         |
| เมษายน    |     | 1   | 2   | 3  | 4 • 5 • | 6 3 | , | 8  | 9 1  | .0 1 | 1    | 13   | 14  | 15 | 5 16 | 17   | 1     | 19 | 20 | 21 | 22 | 23 | 24 | 25 20  | 27  | 28  | 29   | 30               |            |         |             |      |   | 17 20 21 22                                                          | 23 2    | 4 25    | 26         |
| พฤษภาคม   |     |     |     | 1  | 2 3     | 4 : | 5 | 6  | 7 8  |      |      | 11   | 12  | 13 | 14   | 15   | 5 1 6 | 11 | 18 | 19 | 20 | 21 | 22 | 21 24  | 25  | 26  | 27   | 28               | 29         | 3 🖉 3   |             |      |   | 19 4 5 6                                                             | 7       | 8 9     | 10         |
| มิถนายน   | 12  | 3   | 4   | 5  | 6 🗖 7 🗖 | 8 9 | • | 10 | 11 1 | 2 1  | 1    | 15   | 16  | 17 | 18   | 19   | 2     | 21 | 22 | 23 | 24 | 25 | 26 | 21 2   | 29  | 30  |      |                  |            |         |             |      | 1 | รายการนัด                                                            | ในวัน   |         |            |
| กรกภาคม   |     | 1   | 2   | 3  | 4 🗖 5 🗖 | 6 3 | , | 8  | 9 1  | 0    |      | 13   | 14  | 15 | 5 16 | 17   | 1     | 11 | 20 | 21 | 22 | 23 | 24 | 25 2   | 27  | 28  | 29   | 30               | 31         |         |             |      |   | ลำดับ ชื่                                                            | ٥       |         |            |
| สังหาคม   |     |     |     |    | 1 2     | 3 4 | 1 | 5  | 6 7  |      |      | - 10 | 11  | 12 | 13   | 14   | 11    | 1  | 17 | 18 | 19 | 20 | 21 | 21 21  | 24  | 25  | 26   | 27               | 28         | 29 3    | <b>a</b> 31 | ı    |   |                                                                      |         |         |            |
| กันยายน   | 1   | 2   | з   | 4  | 5 6     | 7 8 | 3 | 9  | Li   | ลือ  | กวั  | นที่ | ต้อ | งก | าร   | นัด  | ด     |    | 11 | 22 | 23 | 24 | 25 | 2 2    | 28  | 29  | 30   |                  |            |         |             |      |   |                                                                      |         |         |            |
| ຄອງອາ     |     |     | 1   | 2  | 3 4     | 5 ( | 5 | 7  | _    |      |      |      |     |    |      |      | 100   | _  | 19 | 20 | 21 | 22 | 23 | 24 2   | 26  | 27  | 28   | 29               | 30         | 3       |             |      |   | <no da<="" td=""><td>ta to c</td><td>lisplay</td><td> &gt;</td></no> | ta to c | lisplay | >          |
| พอสจิอายม | -   |     |     |    | 1       | 2 3 | 3 | 4  | 5 6  | 85   |      | 9    | 10  | 11 | 12   | 13   | 8 14  | 11 | 16 | 17 | 18 | 19 | 20 | 2 2    | 23  | 2   | กด   | 9 <sup>1</sup> 9 |            | ສຸກຸລ   | .9"         |      |   |                                                                      |         |         |            |
| ธันวาคม   | 1   | 2   | 3   | 4  | 5 • 6 • | 7 8 | 3 | 9  | 10 1 | 1 1  | 1 13 | 14   | 15  | 16 | 5 17 | 18   | 3 19  | 20 | 21 | 22 | 23 | 24 | 25 | 2 🖉 21 | 28  | 2   |      | ų.               |            | VII 161 | N           | _    | _ |                                                                      | of 0    | Þ - ÞÞ  | <b>M</b> - |

แสดงหน้าจอตารางนัดหมายแพทย์

ช่วงเวลา สามารถกรอกข้อมูลเวลาได้ 2 วิธี คือ

1. กรอกช่วงเวลาลงในช่องได้เลย

2. กดปุ่ม 🦲 🜆 ระบบจะแสดงหน้าจอเลือกเวลานัดหมายให้ทำการเลือกช่วงเวลาที่ต้องการนัดหมายโดย

ใช้เมาส์คลิกลากช่วงเวลาที่ต้องการและกดปุ่มตกลง

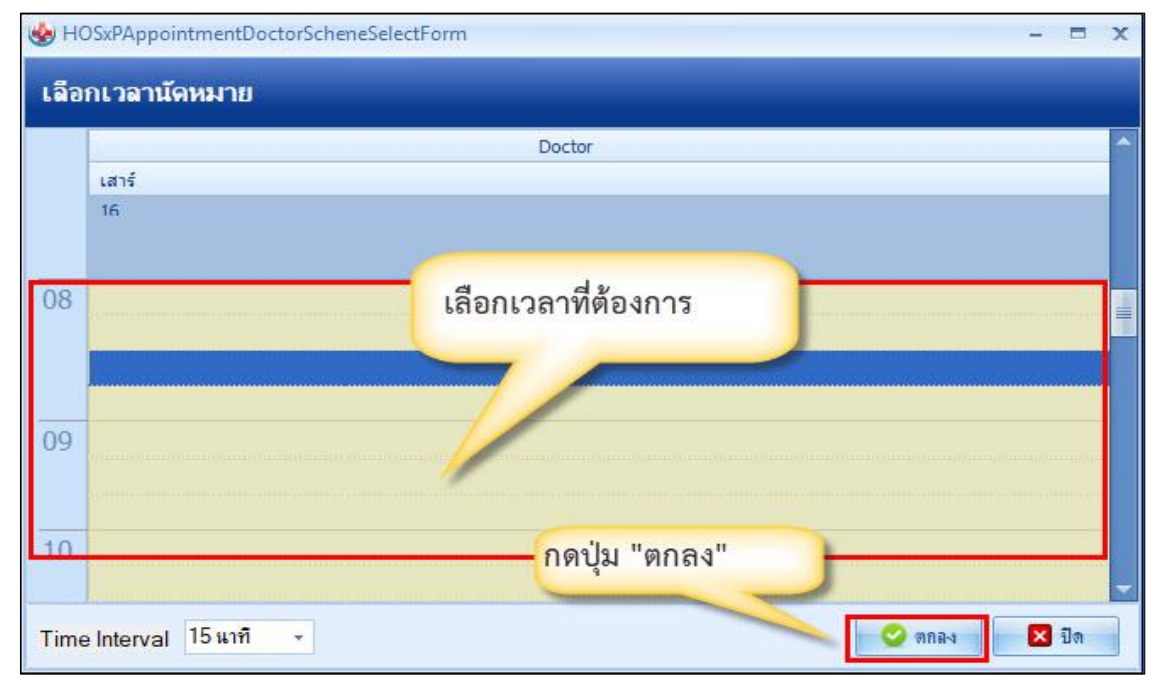

แสดงหน้าจอเลือกช่วงเวลาที่ต้องการนัดหมาย

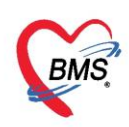

โดยทำการลงบันทึกข้อมูล ดังนี้

- <u>วันที่นัด</u>ระบุวันที่ที่ทำการนัดหมาย
- <u>ช่วงเวลา</u> ระบุช่วงเวลาทำการนัดหมาย
- **แพทย์ผู้นัด** ระบบจะแสดงรายชื่อแพทย์ผู้นัดหมายตาม User Login
- <u>แผนก</u>ระบุแผนกที่ทำการนัดหมาย
- <u>คลินิก</u>ระบุคลินิกที่ทำการนัดหมาย
- ห้องตรวจ ระบุห้องตรวจที่นัดหมายผู้ป่วย
- <u>เหตุที่นัด</u>ระบุสาเหตุที่นัดหมายผู้ป่วย
- <u>ติดต่อที่</u>ระบุสถานที่ติดต่อสำหรับผู้ป่วย
- <u>หมายเหตุ</u> สามารถระบุหมายเหตุในการนัดหมายผู้ป่วยได้รายการอื่นๆ สามารถลงบันทึกข้อมูลรายการอื่นๆ
   ได้ เช่น ข้อมูลการปฏิบัติตัวก่อนมาพบแพทย์รายการสั่ง X-Ray, Lab

## วิธีแก้ไขการนัดหมาย

กรณีที่ต้องการแก้ไขการนัดหมาย สามารถทำได้โดย เลือกรายการที่ต้องการแก้ไข จากนั้นกดปุ่ม

😢 แล้วทำการแก้ไขรายการที่ต้องการ จากนั้นกดปุ่ม 📧 มีนทีก หรือถ้าหากต้องการลบรายการ สามรถ

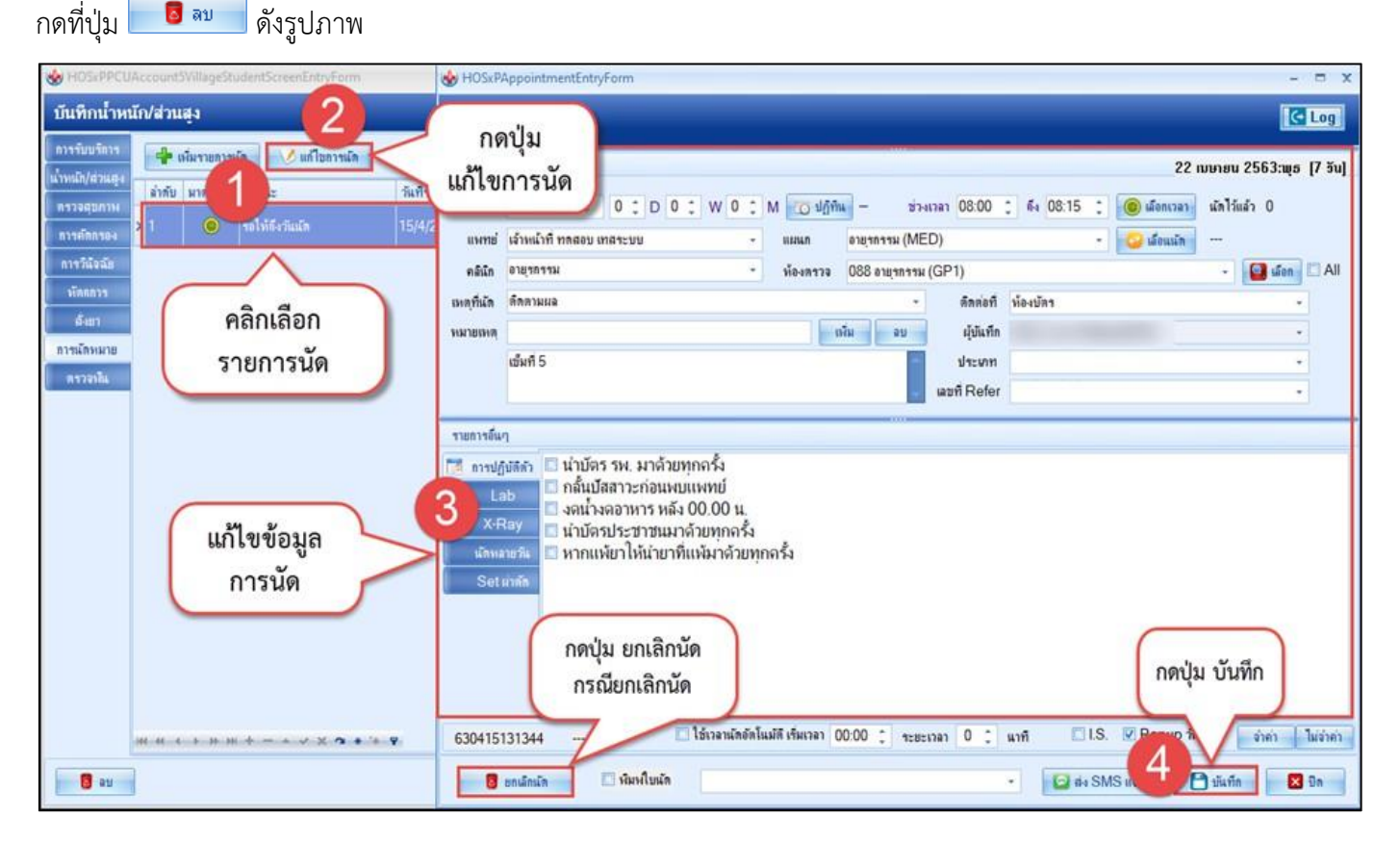

แสดงหน้าจอแก้ไขข้อมูลนัดหมาย

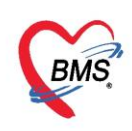

## แถบการสั่งยา

การสั่งยาสามารถสั่งได้ 5 วิธี คือ การคีย์เอง , เลือกจาก Template , เลือกจากประวัติการใช้ยา (Remed) , เลือกจากแผนการรักษา,สั่งยานอกบัญชีโรงพยาบาล (ชื่อนอก รพ.) ,Mode 2

## **ข้อมูลที่ใช้ในการสั่งยา** ประกอบด้วยข้อมูลดังนี้

| ชื่อยา     | : | ชื่อยาที่ต้องการสั่ง    |
|------------|---|-------------------------|
| จำนวน      | : | จำนวนยาที่สั่ง          |
| หน่วยบรรจุ | : | หน่วยที่ใช้ในการบรรจุยา |
| วิธีใช้    | : | วิธีการใช้ยา            |
| Dose       | : | จำนวนยาที่ใช้ต่อครั้ง   |
| หน่วย      | : | หน่วยยา                 |
| ความถี่    | : | ความถี่ในการใช้ยา       |
| เวลา       | : | เวลาในการใช้ยา          |

## <u>การสั่งยาด้วยวิธีการคีย์</u>

ค้นหาชื่อยาในช่องชื่อยา และกรอกรายละเอียดการใช้ยาในช่องต่าง ๆ ให้ครบถ้วนหลังจากนั้นคลิกปุ่ม "เพิ่ม" เพื่อเพิ่มรายการยา

\*\*\* สามารถคลิกค้นหาเฉพาะรายการยา เพื่อให้รายการเวชภัณฑ์และค่าใช้จ่ายถูกซ่อนไว้ จะแสดงเฉพาะ รายการยาเท่านั้น

\*\*\* ปุ่ม <sup>Cr [F3]</sup> เมื่อคลิกแล้ว จะทำการเคลียร์ข้อมูลในช่องชื่อยาและรายละเอียดการใช้ยา

| 💩 HOSxPPCUAd   | count4PersonEPIV | accineEntry | /Form                      |                              |             |                        |                                                             |                                          |                                   |                        |                       |                |          |                                 |
|----------------|------------------|-------------|----------------------------|------------------------------|-------------|------------------------|-------------------------------------------------------------|------------------------------------------|-----------------------------------|------------------------|-----------------------|----------------|----------|---------------------------------|
| บันทึกการให้   | Vaccine          |             |                            |                              |             |                        |                                                             |                                          |                                   |                        |                       |                |          |                                 |
| การรับบริการ   | ชื่อยา/ล่าบริการ | WD [Ct      | rl+W] 🗌 🗆 M                | ode 2 🜔 Task                 | 🔹 จำเ       | U mi                   | ยบรรจุ                                                      | วิธีใช้                                  | Dose                              | หน่วย                  | ดวามถึ                | เวลา           | ราดา     | ใช้สำหรับ                       |
| การกัดกรอง     | RABIES VAC       | CINE 0.5    | mL IM/SPEE                 | DA 1 IMMUNIZIN               | IGD 1       | ¢ VI/                  | L                                                           | IM 🔹                                     | 1                                 | ۰ ۷                    | IM 🔹                  | +              | 349.00   | 0 🗘 วัเ                         |
| การวินิจฉัย    | ฉลากช่วย         |             |                            |                              |             | ก้ไข                   |                                                             |                                          |                                   |                        |                       | Lock           | 🚽 เพิ่ม  | 🔲 Quick m                       |
| การให้ Vaccine | จุดบันทึก 167    | ท้องตรวจโร  | ะคทดสอบ 🥢                  | ภาษา ไทย 👻                   | All ผู้ส่   | la la                  |                                                             | 4                                        | All 🗖                             | । 👫 🗶 र                | ับขาที่               |                | 0        | 🚽 🗹 พิมพ์ Sticl<br>🔽 ออกคิวรับย |
| สังขา          | ลำดับ ยึนยัเ F   | L P a       | ดบันทึก 💙                  | ชื่อราย                      | การ         |                        |                                                             | วิธีใช้                                  |                                   |                        | จำนวน                 | เราคา          | ส่ว      | รวมราคา                         |
| การนัดหมาย     | 1                | 🗘 🗹 1       | 67 ห้องตรวจโรร             | เทตสอบระบ ค่าบริก            | ารผู้ป่วยนอ | n ในเวลาราชค           | 19                                                          |                                          | _                                 |                        | 1                     | 50.0           | 00       | 50.00                           |
| #\$Jaski       | ¥2 ¥ 1           | ► ₩ ₩       | 6/31838933138<br>+ - • ✓ X | ากดลอบระบ ดาฉิดข<br>2 * '* จ | าเข้าข้อ    | 1.<br>2.<br>3.<br>ອຍູ່ | ระบุชื่อย<br>กรณีมีย<br>มื่อคีย์เ <sup>ร</sup> ิ<br>นใบสั่ง | มา จำนว<br>าที่ต้องมี<br>รียบร้อยเ<br>ยา | น วิธีใช้<br>สรรพคุถ<br>แล้วกดปุ่ | นพิเศษระ<br>ม เพิ่ม" - | ะบุในฉลาก<br>รายการจะ | าช่วย<br>ะลงมา |          | 120.00                          |
|                | 🗌 ทุกทมวด No     | ne selecte  | ed                         |                              | *           | - h-                   |                                                             |                                          |                                   |                        |                       |                | 🦛 M 🔯    | Set Auto [                      |
|                | ED 0.00          | NED         | 0.00                       | อื่นๆ 170.00                 | เบิกได้     | 170.00                 | เบิกไม่ได้                                                  | 0.00                                     | ลุกหนึ่ (                         | 0.00 ส่วน              | an 0.00               | รวม            | 170.00 - |                                 |
| อีลข           |                  |             |                            |                              |             |                        |                                                             |                                          |                                   |                        |                       |                |          | 🗎 บันทึก                        |

รูปภาพแสดงหน้าจอวิธีการสั่งยา

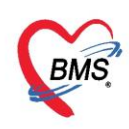

#### รายละเอียดเพิ่มเติม

- ฉลากช่วย คือรายละเอียดของยา
- ปุ่มแก้ไข วิธีการใช้ยาที่มาจากการกรอกรายละเอียด
- ปุ่ม Log สามารถคลิกแล้วตรวจสอบการแก้ไขของรายการแต่ละรายการได้
- ปุ่ม Clear ใช้ Clear ช่องชื่อยาและรายละเอียดในการสั่งยา

#### รายละเอียดการคีย์วิธีใช้ยาแบบ Mode3

- ช่อง วิธีใช้: ให้คีย์วิธีที่จะให้ผู้ป่วยใช้ยา เช่น รับประทาน ทา หยด หยอด โดยจะคีย์เป็นรหัสที่ห้องยากำหนด
- ช่อง Dose: ให้คีย์จำนวนที่ต้องการให้ผู้ป่วยใช้ โดยจะสัมพันธ์กับช่อง "หน่วย"
- ช่อง หน่วย: ให้คีย์หน่วยที่ต้องการให้ผู้ป่วยใช้ยา เช่น เม็ด แคปซูล ซอง หยด ๆ
- ช่อง ความถี่: ให้คีย์ความจำนวนครั้งที่ใช้ยา เช่น วันละ 1 ครั้ง วันละ 2 ครั้ง วันละ 3 ครั้ง โดยจะคีย์เป็น
   รหัสที่ห้องยากำหนด

ช่อง เวลา: ให้คีย์เวลาตามจำนวนครั้งที่ใช้ยา เช่น เช้า เช้า-เที่ยง เช้า-เที่ยง-เย็น ครั้ง โดยจะคีย์เป็นรหัสที่
 ห้องยากำหนด

ตัวอย่างการคีย์วิธีใช้ยาแบบ Mode3 และคำอธิบาย

| วิธีใช้ | Dose | หน่วย | ความถึ | เวลา |
|---------|------|-------|--------|------|
| OR1 🔹   | 2    | T -   | TID 🚽  | 3T 🗸 |

" รับประทานครั้งละ 2 เม็ด วันละ 3 ครั้ง หลังอาหาร เช้า เที่ยง เย็น"

#### รายละเอียดการคีย์วิธีใช้ยาแบบ Mode2

ตัวอย่างการคีย์วิธีใช้ยาแบบ Mode2 และคำอธิบาย สำหรับวิธีใช้ยาMode2 จะใช้ตัวเลขและตัวอักษร แทนรหัสนับเป็นหลักตามที่คีย์และห้องยากำหนด เช่น

13PT(เม็ด \*3 PC) คือ

- หลักที่ 1: ขนาดหรือจำนวนที่ต้องการให้ผู้ป่วยใช้
- หลักที่ 2: จำนวนครั้งที่ใช้ยา เช่น วันละ 1 ครั้ง วันละ 2 ครั้ง วันละ 3 ครั้ง
- หลักที่ 3: เวลา A=ก่อนอาหาร P=หลังอาหาร H=ก่อนนอน
- หลักที่ 4: ประเภทหรือหน่วยของวิธีใช้ เช่น T=เม็ด J=ช้อนโต๊ะ S=ช้อนชา SAC=ซอง ๆ

ตัวอย่างการคีย์วิธีใช้ยาแบบ Mode2 และคำอธิบาย

| หน่วยบรรจุ    | วิธีใช้      | Dose         | หน่วย       | ความถึ่      | เวลา         |
|---------------|--------------|--------------|-------------|--------------|--------------|
| 13PT(1 เม็ด * | 3 PC) ຈັນປສະ | :ทาน ครั้งละ | 1 เม็ดวันละ | 3 เวลา หลังอ | าหารเช้า-กลา |

" รับประทานครั้งละ 1 เม็ด วันละ 3 ครั้ง หลังอาหาร เช้า เที่ยง เย็น"

Copyright By Bangkok Medical Software Co.,Ltd

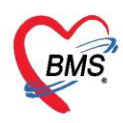

#### แถบตรวจฟัน

วิธีการบันทึกการตรวจฟัน เป็นหน้าจอสำหรับการลงข้อมูลทันตกรรมที่ผู้มารับบริการได้รับ โดยคลิกเลือก แถบตรวจฟัน และกดปุ่ม เพิ่ม

| 🚸 HOSxPPCUAc                                                                                   | count4PersonEPIVaccineEntryForm - 🗖 🤉                                                                                                    |
|------------------------------------------------------------------------------------------------|----------------------------------------------------------------------------------------------------|
| บันทึกการให้                                                                                   | Vaccine Cog                                                                                                    |
| การรับบริการ<br>การกัดกรอง<br>การวินิจฉัย<br>หัดกการ<br>การให้ Vaccine<br>ตั้งยา<br>การนัดหมาย | แล้ม มีแต่ไข ตำตับ แต่ไข เม่นต่าไม่ได้อง จำนวนเป็นแก้ก็ได้รับ จำนวนเป็นแก้ก็ต่อนเ จำนวนเป็นน้ำนม จำนวนเป็นน้ำนมนุกิไ กดปุ่ม "เพิ่ม" เพื่อบันทึก ข้อมูล เพo cata to display> |
| อีลบ                                                                                           | พ                                                                                                    |

รูปภาพแสดงวิธีการลงข้อมูลในการตรวจฟัน

โปรแกรมจะแสดงหน้าจอการลงข้อมูล Dental care

|                    |                       |                                |           |                                          | 10   | 151    |
|--------------------|-----------------------|--------------------------------|-----------|------------------------------------------|------|--------|
| ental care         |                       |                                |           |                                          |      |        |
| ประเภทผู้รับบริการ | เต็กก่อนวับเรียน      |                                | - สถานที่ | ในสถานบริการ                             |      | ¥      |
| ผู้ให้บริการ       | นาขเอกพงษ์ นันต์ะ     |                                | 】 ค้แ     |                                          |      |        |
| พันแท้             |                       |                                |           | 🔲 จำเป็นต้องทา/เคลือบฟลุออไรต่           | t -  |        |
| ว่านวนงโน          |                       | * ร่านวนเป็นแต่ไม่ได้จด 0      |           | 🔲 จำเป็นต้องขุดพื้นน้ำลาย                |      |        |
| A LIF SIFAUFI      | IN U                  | 🔪 จำนะทะหนุก เม เลอุล 🛛 🗸      | •         | จำนวนพื้นที่เคลือบหลุมร่องพื้น           | 0    | \$     |
| จำนวนฟันแห         | ท้ที่ได้รับการอุด     | 0 ‡                            |           | จำนวนฟันแท้ที่ต้องอุด                    | 0    | ÷      |
| จำนวนฟันแร         | ท้ที่ถอนหรือหลุด      | 0 ‡                            |           | จำนวนฟันน้ำนมที่ต้องอุต                  | 0    | *      |
| - 1                |                       |                                |           | จำนวนฟั <mark>นน้ำนมที่ต้อ-</mark> งกอน/ | 0    | a<br>T |
| ฟันน้ำแม           |                       |                                |           | รักษาคลองรากพื้น                         |      |        |
| จำนวนฟันน้ำนม      | 4 0 ‡                 | จำนวนพื้นน้ำนมผุที่ไม่ได้อุด 0 | ÷         | จำนวนฟันแท้ที่ต้องถอน/                   | 0    | \$     |
| จำนวนงไหน้         | าแมะมีได้สัมดาสาต     | 0 *                            |           | รถษาคลองรากพน                            | -    |        |
| S IIE SIE MIEIE    | 116911 In 2 In 1 2 OA |                                |           | ประเภทความจาเป็นของการเสพน               | เทขม |        |
| จานวนพนนา          | าแมรากอนทรอทลุด       | 0 -                            |           |                                          |      |        |
| สภาวะปริทันต่      |                       | เมื่อกรอกข้อมลเส               | เร็จกดป่ม | าวแค่สบพันแท้กับพันแท้                   | 0    | \$     |
|                    |                       | 1                              |           | เค่สบงในแท้กับงในเทียม                   | 0    | \$     |
|                    | 121                   | บนพก                           |           | เอ <sup>(</sup> สามโนเรียนอันเโนเรียน    | 0    | 1.4.1  |

รูปภาพแสดงหน้าจอการลงข้อมูลในการตรวจฟัน

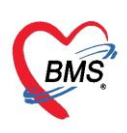

วิธีการแก้ไขการตรวจฟัน

หมายเลข 1 เลือกรายการตรวจฟันที่ต้องการแก้ไข หมายเลข 2 กดปุ่ม แก้ไข และทำการแก้ไขรายการ หมายเลข 3 กดปุ่ม บันทึก

| HOSxPPCUAC                  | count4PersonEPIVaccineEntryForm – 🗖 🗙                                                                                   |
|-----------------------------|----------------------------------------------------------------------------------------------------|
| บันทึกการให้                | Vaccine                                                                                                    |
| การรับบริการ                | 👍 ւմս 😥 ແո້ໄນ                                                                                                    |
| การคัดกรอง                  | ู้<br>ลำดับ จำนวนพันแท้ จำนวนพันยุที่ไม่ได้อุง จำนวนพันแท้ที่ได้รับ จำนวนพันแท้ที่ออนง จำนวนพันน้ำนม จำนวนพันน้ำนมยุทีไ |
| มาร <i>ณ</i> งแย<br>พัตถการ |                                                                                                    |
| การให้ Vaccine              |                                                                                                    |
| สังขา                       |                                                                                                    |
| ถารนัดหมาย<br>ตรวองใน       |                                                                                                    |
| Verene                      |                                                                                                    |
| 🛛 🐱 ລນ                      | 🗋 บันทึก 🛛 🗙 ปีค                                                                                                    |

## รูปภาพแสดงหน้าจอการแก้ไขข้อมูลในการตรวจฟัน

| ntal care              |                                 |           |                         |                            |                                                                                                    |             |                                            | 1     | ask    |
|------------------------|---------------------------------|-----------|-------------------------|----------------------------|----------------------------------------------------------------------------------------------------|-------------|--------------------------------------------|-------|--------|
| ental care             |                                 |           |                         |                            |                                                                                                    |             |                                            |       |        |
| ประเภทผู้รับบริการ     | เด็กก่อนวัยเรียน                |           |                         |                            | - สถานที่                                                                                                    | ในส         | ถาแบริการ                                  |       | ¥      |
| ผู้ให้บริการ           | นายเอกพ <sub>่</sub> งษ์ นันต๊ะ |           |                         | - [                        | 🧃 ค้น                                                                                                    |             |                                            |       |        |
| พื้นแท้                |                                 |           |                         |                            |                                                                                                    |             | ทำเป็นต้อง <mark>ทา/เกลือบฟลุออไร</mark> ง | í     |        |
| ล้ำยายงไม              | เพ้ 0                           | ^ ລຳເ     | เวยเงียยที่ไปได้ลด      | 0                          | *                                                                                                    |             | ทำเป็นต้องชุดพื้นน้ำลาย                    |       |        |
| S IN CHEFTING          |                                 | · · · · · | 9 CIE MIEM II 24 IVIUVI | 0                          | <b>•</b>                                                                                                    | จำน         | วนฟันทิเคลื่อบหลุมร่องฟัน                  | 0     | \$     |
| จำนวนฟันแจ             | ก้ท <b>ี่ไ</b> ด้รับการอุด      | 0         | :                       |                            |                                                                                                    | จำน         | วนพื้นแข้าที่ต้องอุด                       | 0     | \$     |
| จำนวนฟันแร             | ก้ที่ถอนหรือหลุด                | 0         | ÷                       |                            |                                                                                                    | จำน         | วนพันน้ำนมฑิต้องอุด                        | 0     | *      |
| งโลยไวยางเ             |                                 |           |                         |                            |                                                                                                    | จำน         | วนฟันน้ำนมฑิ่ต้อ-งกอน/                     | 0     | *<br>* |
| 110001007              |                                 |           |                         |                            |                                                                                                    | 71113       | 19190-17111916                             |       |        |
| จำนวนฟันน้ำนม          | ı 0 ‡                           | จำนวนฟ้   | ันน้ำนมผุที่ไม่ได้อุด   | 0                          | *                                                                                                    | จำน<br>รักษ | วแฟ้นแท้ที่ต้องถอน/<br>กลองรากฟ้น          | 0     | ÷      |
| จำนวนฟันน <sup>้</sup> | านมที่ได้รับการอุต              | 0         | \$                      |                            |                                                                                                    | ประ         | เกทความจำเป็นของการใส่ฟั                   | แทียม |        |
| จำนวนฟันน้ำ            | าแมที่ถอนหรือหลุด               | 0         | -                       |                            |                                                                                                    | _           |                                            |       | •      |
|                        |                                 |           | เป็อแอ้ไดเด้อง          | มอเสร็จถ                   | ດຈ່າຍ "ຈັນ                                                                                                    | สื่อ"       | เด่สบงในแท้กับงในแท้                       | 0     | ¢      |
| สภาวะปริทันต่          |                                 |           | PM 0 PPU P.0.0 DV       | <b>អូត</b> តេ រ <b>ប</b> ព | พบุม บน                                                                                                    | VICI        | เคู่สบงในแท้กับงในเทียม                    | 0     | \$     |
| ฟันหลังบนด้านข         | เวา                             |           |                         |                            |                                                                                                    | จำน         | วแก่สบพันเทีย                              | 0     | 1      |
|                        |                                 |           |                         |                            | and the second second se |             |                                            |       |        |

รูปภาพแสดงหน้าจอการแก้ไขข้อมูลในการตรวจฟัน

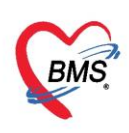

เมื่อทำการลงข้อมูล บันทึกการให้ Vaccine เสร็จเรียบร้อยแล้ว กดปุ่ม บันทึก

| HOSxPPCUA              | count4P   | ersonEPIVaccin | eEntryForm           |                            |                    |               | - = x              |
|------------------------|-----------|----------------|----------------------|----------------------------|--------------------|---------------|--------------------|
| บันทึกการให้           | Vacc      | ine            |                      |                            |                    |               | C Log              |
| ดารรับบริการ           |           | พิ่ม 🛛 🦽 แก้ไข | 1                    |                            |                    |               |                    |
| การคัดกรอง             | <br>ລຳຫັນ | จำนวนงันแท้    | จำนวนฟันยที่ไม่ได้อง | จำนวนฟันแท้ที่ได้รับ       | จำนวนฟันแท้ที่ถอนร | จำนวนฟันน้ำนม | จำนวนพันน้ำนมผที่ไ |
| การวินิจฉัย<br>งักกการ | >1        | 2              |                      |                            |                    | 26            |                    |
| การให้ Vaccine         |           |                |                      |                            |                    |               |                    |
| สังขา                  |           |                | เมื่อ                | บันทึกข้อมูลเ <sup>ร</sup> | รียบร้อยแล้ว       |               |                    |
| ถารนัดหมาย             |           |                |                      | ู้<br>กดป่ม "บั            | นทึก"              |               |                    |
| ตรวจพัน                |           |                |                      |                            |                    |               |                    |
| -                      | 144 44 4  | + ++ ++ +      | - * v X a * '        | * 7                        |                    |               | ×                  |
| 🗾 🗧 ລນ                 |           |                |                      |                            |                    | 📄 🗋 บันที     | ก 🔀 ปิด            |

## รูปภาพแสดงหน้าจอการบันทึกข้อมูลการให้ Vaccine

| 🍓 OPDSignDoc                              | torEntryForm               |                       |                                                               |                                  | - = x    |
|-------------------------------------------|----------------------------|-----------------------|---------------------------------------------------------------|----------------------------------|----------|
| ลงชื่อบันทึกเ                             | ตรวจผู้ป่วย                |                       |                                                               |                                  |          |
| ข้อมุลผู้รับบริการ                        |                            |                       |                                                               |                                  |          |
| HN 000                                    | 0000105                    | ชื่อ <mark>ด.ช</mark> | ทดสอบส่งเสริม บัญชี5                                          | สิทธิ ชำระเงินคร                 | L        |
| การส่งต่อ                                 |                            |                       |                                                               |                                  |          |
| ส่งต่อห้อง 9                              | 99 กลับบ้ำน                |                       | •                                                             | I.S. 🗊 จำก่า สถานะ ดรวจแล้ว      | ļ        |
| การประเม็นสม                              | งรรถนะ มากรังแ             | รก                    | - ความเร่ง                                                    | ต่วน ปกติ                        |          |
| Teek                                      | ทริกษา <mark>29สงเส</mark> | ริ่มสุขภาพและเวชก     | รรมป้องกัน                                                    | 🗹 ตรวจเสร็จ 📋 เรียกคิวกัดไป 📲 แส | ลงคิว    |
|                                           | ี พิมพ์เอกสาร (F1          | 1                     | ) ขึ้นขัน [F9]                                                |                                  | 0        |
| การลงนาม<br>การพิมพ่<br>ตัวเลือกการส่งต่อ | ทมายเหตุการลง              | นามตรวจรักษา          | กดา                                                           | ปุ่ม "ยืนยัน" เพื่อบันทึกข้อมูล  | Template |
|                                           | รายชื่อแพทย์ผู้ล           | งนาม                  |                                                               |                                  |          |
|                                           | ลำดับ วันที่               | /เวลา                 | แพทย์                                                         | ห้อง                             | เครือ    |
|                                           |                            |                       | <no data="" td="" to<=""><td>o display&gt;</td><td></td></no> | o display>                       |          |
|                                           | 144 44 4 3 31              | • • • + • •           | × • * * • • •                                                 |                                  | Þ        |
|                                           |                            |                       |                                                               |                                  | 🛛 ปิด    |

รูปภาพแสดงหน้าจอการยืนยันการบันทึกข้อมูลการให้ Vaccine

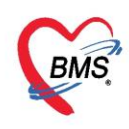

#### <u>พัฒนาการ</u>

แถบพัฒนาการเป็นแถบเมนูเกี่ยวกับข้อมูลสำรวจพัฒนาการของเด็กว่าเด็กมีพัฒนาการเป็นอย่างไรในช่วงอายุ นี้ สามารถทำการลงข้อมูลได้โดย

- 1. คลิกเลือกที่แถบพัฒนาการ
- จากนั้นทำการลงข้อมูลพัฒนาการของเด็กโดยทำเครื่องหมายถูกที่ช่องด้านหลังในพัฒนาการที่เด็กสามารถทำได้ และ ลงอายุว่าพัฒนาการที่เด็กทำได้นั้น เด็กมีอายุกี่เดือน

| <b>้อมู</b> ลการ       | รให้เ | <b>มร</b> ิการเ         | บัญชิ    | 4                                    |         |             | 0                | จำหน่าย           | Log   |
|------------------------|-------|-------------------------|----------|--------------------------------------|---------|-------------|------------------|-------------------|-------|
| ข้อมูลบุคคล            | 18    |                         |          |                                      |         |             |                  |                   |       |
| <mark>ดำนำหน้</mark> า | ด.ญ.  |                         | +        | ชื่อ ผู้ป่วยทั่วไปลี่                | นามสกุล | ทดสอบ       |                  | อายุ 2 โ          | 1     |
| เพศ                    | ชาย   | i (v.                   | ลขที่ ปช | ช. 0114968057201                     | วันเกิด | 20/4/256    | - 06             | หมู่เลือด B 🚽     | R     |
| บ้านเลขที่             | 11    |                         | ถนเ      | ı                                    | หมู่ที่ | 0           | ชื่อหมู่บ้าน     | หมู่0ใช้บันทึกคนไ | ข้นอก |
| ที่อยุ่                | ต.แส  | เนสุ <mark>ข อ.ว</mark> | าริแช้าร | าบ จ.อุบลราชธาน <b>์</b> 🗸           |         | 🔲 เสียชีวิต |                  | ข้อมูลบุคคล       |       |
|                        |       |                         |          |                                      |         |             |                  |                   | >     |
| ข้อมูลเต็ก             |       | ลำตับ                   | เดือน    | พัฒนาการ                             |         | ผ่าน/ทำได้  | ไม่ผ่าน / ทำไมได | า้ อายุ (เดือน)   |       |
| รให้ Vacc              | ine   | 1                       | 15       | ทำตาม <mark>ด</mark> ำบอกง่ายๆ       |         | V           |                  | 0                 |       |
| จะังหมาการ             |       | 2                       | 15       | พุตดำที่มีความหมาย ได้ 1-3 ดำ        |         |             |                  | 0                 |       |
| Preside int F a        |       | 13                      | 15       | เดินได้เอง                           |         | V           |                  | 0                 |       |
| ไภชนาการ               |       | 4                       | 18       | รู้จักปฏิเสธ                         |         | V           |                  | 0                 |       |
| /accine ที่            | อีน   | 5                       | 18       | ทำตามคำสั่งง่ายๆ โดยการชื่อวัยวะ 1-2 | ส่วน    | V           |                  | 0                 |       |
|                        |       | 6                       | 18       | วางของข้อแก้น 2-3 ชั้น               |         | V           |                  | 0                 |       |
|                        |       | 7                       | 24       | พุตค่ำ 2 ค่ำต่อกัน อย่างมีความหมาย   |         | V           |                  | 0                 |       |
|                        |       | 8                       | 24       | เปิดหน้าหนังสือได้ ทีละหน้า          |         | V           |                  | 0                 |       |
|                        |       | 9                       | 30       | พลดมโต้ตอบ เป็นประโมดสั้นๆ           |         |             |                  | 0                 |       |
|                        | 1     | 144 44 4                | <b>H</b> | W + - ▲ ✓ X ○ * '* ₽                 | 1       |             |                  |                   | 1     |

รูปภาพแสดงหน้าจอการบันทึกพัฒนาการของเด็ก

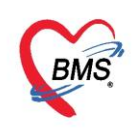

#### โภชนาการ

แถบโภชนาการ เป็นแถบเมนูข้อมูลเกี่ยวกับภาวะโภชนาการวัดว่าเด็กมีความสูง, น้ำหนักตามเกณฑ์หรือไม่ สามารถทำการลงข้อมูลหรือเพิ่มข้อมูล, แก้ไขข้อมูล, ลบข้อมูล ได้ดังนี้ <u>การบันทึกข้อมูลโภชนาการ</u>

สามารถบันทึกได้โดยการ คลิกเลือกแถบโภชนาการ คลิกที่ปุ่ม "เพิ่ม" จากนั้นจะปรากฏหน้าจอบันทึกภาวะ โภชนาการให้กรอกข้อมูล ทำการลงข้อมูลภาวะโภชนาการกรอกข้อมูลน้ำหนัก, ส่วนสูงเมื่อกรอกข้อมูลเรียบร้อยแล้ว คลิกที่ปุ่ม "บันทึก" เพื่อยืนยันการลงข้อมูล

| 🚸 HOSxPPC       | UAco  | count4         | EntryF   | orm    |              |           |       |              |     |                    |               |          |            |      | 4      | . =   | x          |
|-----------------|-------|----------------|----------|--------|--------------|-----------|-------|--------------|-----|--------------------|---------------|----------|------------|------|--------|-------|------------|
| ข้อมูลการ       | รให้เ | <u> เริ</u> กา | รบัญร์   | 84     |              |           |       |              |     |                    |               |          | 0 4        | ทน่า | ย      | ۰L    | og         |
| ข้อมูลบุคคล     | 9     |                |          |        |              |           |       |              |     |                    |               |          |            |      |        |       | ^          |
| <u>คำนำหน้า</u> | ต.ญ.  |                | Ŧ        | ชื่อ   | ผู้ป่วยทั่วไ | ปลี่      |       | นามสก        | กุล | <mark>ทดสอบ</mark> |               |          | อายุ       | 2    | ข      | 11    | ui I       |
| เพศ             | ชาย   | 1.00           | เลขที่ : | ปชช.   | 0114968      | 8057201   |       | วันเกิด      | n   | 20/4/25            | 60            |          | หมู่เลือด  | в    | 1      | RH    |            |
| •               | -     |                |          |        |              | 111       |       | _            |     |                    |               |          | -          |      |        |       |            |
| ข้อมูลเต็ก      |       | -              | . เพิ่ม  |        | 0            | u         |       |              |     |                    |               |          |            |      |        |       |            |
| ิการให้ Vacc    | ine   |                | -        | di .   | G            | aou si    |       | aan (51)     | -   | u (15-11)          | Incurale      | <b>a</b> | Jama       | 8    | unto ( | 1 day | 711        |
| พัฒนาการ        |       | 817            | 10 .14   |        | 19569        | NR ILETI  |       | ยายุ(บ)<br>ว | 11  | ยุ (เตอน)          | 101-211110111 | ป-ก      | าตมาย<br>7 | 16.1 | 1E 00  | 1 11  | 100<br>100 |
| โกชนาการ        |       |                |          | 10/4   | /2003        | 134101018 |       | 2            | -   | 1:1:               | -             |          |            |      | 15.00  |       | TUU        |
| Vaccine         | ลึงเ  | 6              |          |        |              |           |       |              |     |                    |               |          |            |      |        |       |            |
| Vaccine n       | .0.16 | 14 30          | 1.       | **     | × +          | - ~ × a   | * * 9 | í.           |     |                    |               |          |            |      |        |       | •          |
| 🛛 🐻 ลบ          |       | 🗌 จำ           | หน่ายผู้ | ป่วยอเ | าก           |           |       |              |     |                    |               |          | 🗋 บันท์    | ก    | 2      | ปิด   |            |

#### รูปภาพแสดงหน้าจอการบันทึกภาวะโภชนาการ

| าะโภชนาการ                                          | בו וזו    |                                                                        |       |  |
|-----------------------------------------------------|-----------|------------------------------------------------------------------------|-------|--|
| วันที่บันทึก                                        | ∗ อาย     | 1                                                                      | เตือน |  |
| สถานที่                                             |           | - ไตรมาลในปีงบ                                                         | 0 ‡   |  |
| ไตรมาศที่ 0                                         | 🗘 น้ำหนัก | Kg. ส่วนสุง                                                            | Cm.   |  |
| ภาวะโภชนาการ<br>อายุ / ส่วนสุง<br>น้ำหนัก / ส่วนสุง |           | <ul> <li>Chart</li> <li>Chart</li> <li>Chart</li> <li>Chart</li> </ul> | 1     |  |
| เล้นรอบศร <b>ิ</b> ษะ                               | Cm.       |                                                                        |       |  |
| ระดับพัฒนาการเด็ก                                   |           | *                                                                      |       |  |
| 4 T                                                 |           |                                                                        |       |  |

รูปภาพแสดงหน้าจอการบันทึกภาวะโภชนาการ

Copyright By Bangkok Medical Software Co.,Ltd

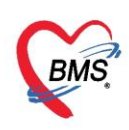

#### <u>การแก้ไขข้อมูลโภชนาการ</u>

คลิกเลือกรายการโภชนาการที่ต้องการเข้าไปแก้ไข คลิกปุ่ม "แก้ไข" จากนั้นจะปรากฏหน้าบันทึกภาวะ โภชนาการขึ้นมา ทำการแก้ไขข้อมูลที่ต้องการให้เรียบร้อย เมื่อแก้ไขข้อมูลเรียบร้อย คลิกปุ่ม "บันทึก" เพื่อยืนยัน หากต้องการลบให้กดปุ่ม "ลบ" ทางซ้ายมือเพื่อลบรายการ

| 🚸 HOSxPPCL                | JAccount4En         | tryForm     |                  |           |              |              |            | 4          | = x        |
|---------------------------|---------------------|-------------|------------------|-----------|--------------|--------------|------------|------------|------------|
| ข้อมูลการ                 | <b>ให้บร</b> ิการบํ | íญชี 4      |                  |           |              |              | 🔿 ຈຳາ      | กน่าย      | 🕶 Log      |
| ข้อมูลบุคคล               |                     |             |                  |           |              |              |            |            | ^          |
| <b>ด</b> ำนำหน้า          | ต.ญ.                | - ชื่อ      | ผู้ป่วยทั่วไปสื่ | นามส      | กุล ทดสอบ    |              | อายุ       | 2 ปี       | 11 ø       |
| জেল া                     | ชาย - เล            | ขที่ ปชช.   | 0114968057201    | วันเกิด   | 20/4/25      | 60 -         | หมู่เลือด  | B 💽        | RH 📔       |
| •                         | -                   |             | III              |           |              |              | the second | d          | •          |
| ข้อมูลเต็ก                |                     | เพิ่ม       | , 👌 แก้ไข        |           |              |              |            |            |            |
| การให้ Vaccir             | ne<br>ຄຳສັນ         | วันที่      | สถานที่          | อายุ (ปี) | อายุ (เดือน) | ไตรมาสในปีงร | ไตมาส      | น้ำหนัก (I | ส่วนสุง (( |
| พฒนาการ                   | > 1                 | 15/4        | /2563 โรงหยาบาล  | 2         | 11           |              | 7          | 15.00      | 100        |
| โกชนาการ<br>Vaccine ที่จึ | iu 144 - 54 - 4     | ), ",       | ×+-×××α          | * '* 9    | •            |              |            |            | •          |
| <b>8</b> ลบ               | 🗌 จำหน              | ายผู้ป่วยอง | าก               |           |              |              | 💾 บันทึก   |            | ปิด        |

## รูปภาพแสดงหน้าจอการแก้ไขภาวะโภชนาการ

| าะโภชนาการ                                       |      |         |      |                         |       | - |
|--------------------------------------------------|------|---------|------|-------------------------|-------|---|
| วันที่บันทึก                                     |      | •       | อายุ | อ                       | เดือน |   |
| สถานที่                                          |      |         | •    | ไตรมาสในปีงบ            | 0 ‡   |   |
| <mark>ไ</mark> ตรมาสที่                          | 0 ‡  | น้ำหนัก |      | Kg. ส่วนสุง             | Cm.   |   |
| ภาวะโภชนากา<br>อายุ / ส่วนสุง<br>น้ำหนัก / ส่วนย | ia 🗌 |         | *    | Chart<br>Chart<br>Chart | 1     |   |
| เส้นรอบศรีเ                                      | it i | Cm      | 5    |                         |       |   |
| ระดับพัฒนาการเ                                   | ดึก  |         |      | *                       |       |   |
|                                                  |      |         |      |                         |       |   |

รูปภาพแสดงแสดงหน้าจอการแก้ไขภาวะโภชนาการ

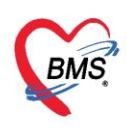

## <u>ลงข้อมูลหรือเพิ่มข้อมูล Vaccine ที่อื่น</u>

คลิกเลือกแถบ Vaccine ที่อื่น จากนั้นทำการคลิกที่ปุ่ม "เพิ่ม"จะปรากฏหน้าจอรายละเอียดการรับวัคซีน จากที่อื่นให้กรอกข้อมูล เมื่อกรอกข้อมูลเรียบร้อยแล้วคลิกที่ปุ่ม "บันทึก"

| HOSxPPC                              | UAccount                 | 4EntryFor    | m                    |     |         |             |              |           |                 | 14      | - 0    | x    |
|--------------------------------------|--------------------------|--------------|----------------------|-----|---------|-------------|--------------|-----------|-----------------|---------|--------|------|
| ข้อมูลการ                            | ร <mark>ให้บร</mark> ิกา | เรบัญชี -    | 4                    |     |         |             |              | 0         | จำหน่           | าย      | C Lo   | og   |
| ข้อมูลบุคคล                          | Lê                       |              |                      |     |         |             |              |           |                 |         |        | -    |
| ดำนำหน้า                             | ด.ญ.                     | • i          | อ ผู้ป่วยทั่วไปสื่   |     | นามสกุล | ทดสอบ       |              | อายุ      | 2               | ข       | 11 เดี | อน   |
| เพศ                                  | ชาย 👻                    | เลขที่ ปช    | a. 0114968057201     |     | วันเกิด | 20/4/2560   | •            | หมู่เลือด | В               |         | RH F   | RH = |
| บ้านเลขที่                           | 11                       | กแ           |                      |     | หมู่ที่ | 0           | ชื่อหมู่บ้าน | หมุ่0ใช้ห | <b>มันทึก</b> ค | นไข้นอ  | กเขต   |      |
| ที่อยู่                              | <mark>ต.แสนสุข</mark> อ  | ).วาริแช่าร  | <b>อาบลราชธาน</b> ี้ | (¥) |         | 🗌 เสียชีวิต |              | ข้อมูลบ   | ุคคล            |         |        | -    |
| ข้อมูลเต็ก<br>การให้ Vacc            | ine E                    |              | 🛃 แก้ไข              |     |         |             |              |           |                 |         |        |      |
| งงัฒนาการ<br>โภชนาการ<br>Vaccine ที่ | aîs<br>54.               | กับ รหัสห    | แบบไข้มะการ<br>กดปุ่ | \   |         | o display>  | วันที่       |           |                 | ชื่อ Va | accine |      |
| <b>5</b> au                          | î                        | เหน่ายผู้ปวเ | 100N                 |     |         |             |              | 🖰 ហ័      | เท็ก            |         | 🗙 ปิด  |      |

รูปภาพแสดงหน้าจอการบันทึกวัคซีนจากที่อื่น

หน้าจอบันทึกการลงวัคซีนจากที่อื่น ระบุวันที่ , ชื่อวัคซีนที่ได้รับ , ระบุสถานที่ที่ได้รับ จากนั้นกดปุ่ม

"บันทึก" เพื่อยืนยันการบันทึกข้อมูล

| ายละเอีย     | บดการรับวัดชื่นจาก | ที่อื่น      |                                  | C La |
|--------------|--------------------|--------------|----------------------------------|------|
| าขละเอียด    |                    |              |                                  |      |
| วันที่ได้รับ | 17/4/2563 +        | ชื่อ Vaccine | ให้วัคชิน ตับอักเสบ บี เข็มที่ 1 | ¥    |
| ได้รับจาก    | 24404              | 🧕 ด้แหา      | 127 คลินิกเวชกรรม                |      |
| หมายเหตุ     | 1                  |              |                                  |      |

รูปภาพแสดงหน้าจอการบันทึกวัคซีนจากที่อื่น

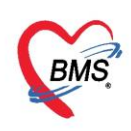

\*\*\*\*การจำหน่ายผู้ป่วยออกจากระบบ ที่หน้าจอข้อมูลการให้บริการบัญชี 4 สามารถทำการจำหน่ายผู้ป่วยออกจาก ระบบได้ 3 วิธี

วิธีที่ 1 คลิก check box จำหน่ายผู้ป่วย

้วิธีที่ 2 คลิกที่ปุ่ม "จำหน่าย ด้านบนขวามือ จะมีหน้าต่างป๊อปอัพแจ้งเพื่อยืนยันการจำหน่ายผู้ป่วยแล้วกดปุ่ม

"Yes" ระบบจะทำการจำหน่ายผู้ป่วยให้อัตโมนัติ

| 🚸 HOSxPPC                                                 | UAccount4                | EntryForm                       |                                     |         |             |              |                 | - = x                                       |
|-----------------------------------------------------------|--------------------------|---------------------------------|-------------------------------------|---------|-------------|--------------|-----------------|---------------------------------------------|
| ข้อมูลการ                                                 | ร <b>ให้บร</b> ิการ      | รบัญชี 4                        |                                     |         |             |              | 🔿 ว่าท          | une 🤆 Log                                   |
| ข้อมูลบุคคล                                               | i.                       |                                 | _                                   |         |             |              | 0               | -                                           |
| <u> </u>                                                  | <mark>ต.ญ</mark> .       | - ชื่อ                          | ผู้ป่วยทั่ว <mark>ไ</mark> ปลี่     | นามสกุล | ทดสอบ       |              | อามุ            | ปี 11 เดือน                                 |
| เพศ                                                       | ชาย 👻                    | เลขที่ ปชช.                     | 0114968057201                       | วันเกิด | 20/4/2560   | -            | หมู่เลือด B     | RH R                                        |
| บ้านเลขที่                                                | 11                       | ถนน                             |                                     | หมู่ที่ | 0           | ชื่อหมู่บ้าน | หมุ่0ใช้บันทึกเ | กนไข้นอกเขต <b>-</b>                        |
| ที่อยู่                                                   | <mark>ต.แสนสุข</mark> อ. | วารินชำราบ เ                    | ง.อุบลราชธานี →                     |         | 🔲 เสียชีวิต |              | ข้อมูลบุคคล     | -                                           |
| ุ่ง<br>ม้อมูลเต็ก<br>การให้ Vacci<br>หัฒนาการ<br>โภชนาการ | ine<br>ຄຳສັນ<br>> 1      | C<br>เพิ่ม<br>บ รหัสหร<br>24404 | onfirm<br>กรุณายินยันการจำหน่ายผู้เ | 1.55    | Yes         | No           | 563             | ง<br>ชื่อ Vaccine<br>ให้วักชิน ดับอักเสบ ป์ |
| Vaccine ni                                                |                          | )                               | + - + √ × ∩ * '* ₹                  |         | (           | III          |                 | Þ                                           |
| 🛛 🐻 ลบ                                                    | 🗹 จำห                    | หน่ายผู้ป่วยออ                  | n                                   |         |             |              | 🗎 บันทึก        | 🗙 ปิด                                       |

รูปภาพแสดงหน้าจอการบันทึกข้อมูลการจำหน่ายผู้ป่วยในบัญชี 4

วิธีที่ 3 ที่หน้าจอทะเบียนบัญชี 4 คลิกที่ปุ่ม Task เลือกเมนู จำหน่ายออกจากทะเบียนอัตโนมัติ โปรแกรมจะแสดง หน้าจอให้เลือกช่วงอายุของเด็กที่ต้องการจำหน่ายออกจากบัญชี 4 เมื่อใส่ช่วงอายุเสร็จเรียบร้อย กดปุ่ม ตกลง โปรแกรมจะทำการจำหน่ายผู้ป่วยให้อัตโนมัติ

| ระบบง<br>โฏโล้    | เขPCUAccount4<br>กนบัญชี 4 (ง<br>ในทา | ≚]<br>เานโภชนาการ, สรั<br>งเฉหาะเด็กที่ยังไม่ถูกจำหน่ | างเสริมภูมิคุ้มกันโรค เด็ก<br><sup>าย</sup> ประเททข้อมูล <mark>ทั้งหมด</mark> | ເ1-5ປີ)<br>∙  |          |           | Excel<br>Update Vacc<br>จำหน่าย ออกจ<br>Update Regi | ) Task  ▾<br>ine Summary<br>ากหะเบียนอัตโน<br>on | 🤆 Log<br>/<br>៤រ័តិ(Z) |
|-------------------|---------------------------------------|-------------------------------------------------------|-------------------------------------------------------------------------------|---------------|----------|-----------|-----------------------------------------------------|--------------------------------------------------|------------------------|
| Drag a (<br>ลำดับ | column heade                          | r here to group by th<br>CID                          | <sup>at col</sup> คลิกปุ่ม "Task                                              | " เลือก "จำหา | น่าย ออก | าจากบัญจึ | ชื่อัตโนมัติ"                                       | P5                                               | OPV5                   |
| 1                 | 00000004                              | 0119995265833                                         | ด.ญ.ทตสอบระบบ คนที่2                                                          | 12/4/2561     | 2        | 0         |                                                     |                                                  |                        |
| 2                 | 00000007                              | 0114964783196                                         | ด.ช.เบาหวานสาม ทดสอบ                                                          | 16/4/2559     | 4        | 0         |                                                     |                                                  |                        |
| 3                 | 000000012                             | 0114961605025                                         | ด.ญ.เบาหวานแปด ทดสอบ                                                          | 13/4/2560     | 3        | 0         |                                                     |                                                  |                        |
| 4                 | 000000105                             | 0114962118110                                         | ด.ช.ทดสอบส่งเสริม บัญชี5                                                      | 15/4/2559     | 4        | 0         |                                                     |                                                  |                        |
| 5                 | 00000098                              | 0114968057201                                         | ด.ญ.ผู้ป่วยทั่วไปลี่ ทดสอบ                                                    | 20/4/2560     | 2        | 11        |                                                     |                                                  |                        |
|                   | > > > + +                             | * * X Q * '* P                                        | <                                                                             |               |          | _         |                                                     |                                                  |                        |

รูปภาพแสดงหน้าจอการบันทึกข้อมูลการจำหน่ายผู้ป่วยในบัญชี 4